# E-LEARN EMPLOYEE ENRICHMENT **USER MANUAL**

# The University of Texas Rio Grande Valley

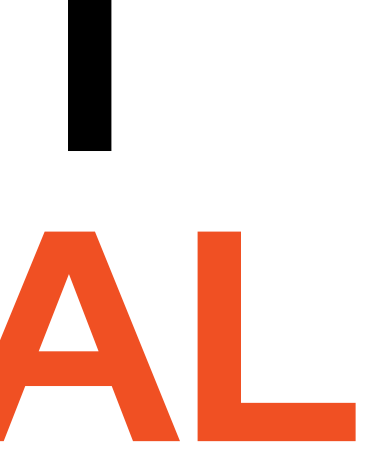

# **Reimagined E-Learn SkillSoft Platform**

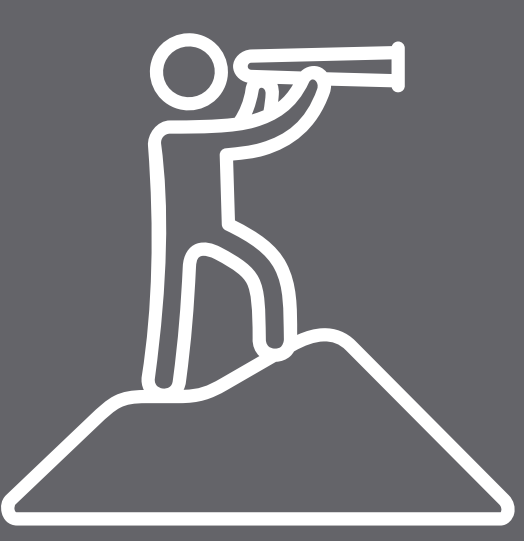

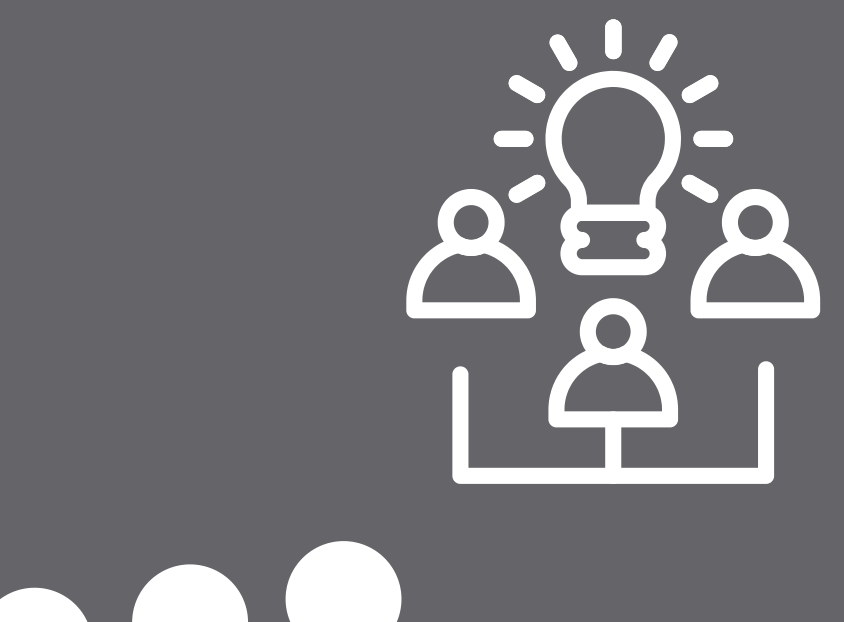

- Intuitive
- Visually Appealing
- Personalized Learners Need
- User-friendly home page
- Streamlined navigation
- Enhanced search capabilities
- Apply skills to your daily work
- Feel confident in applying knowledge efficiently

### The University of Texas **RioGrande Valley**

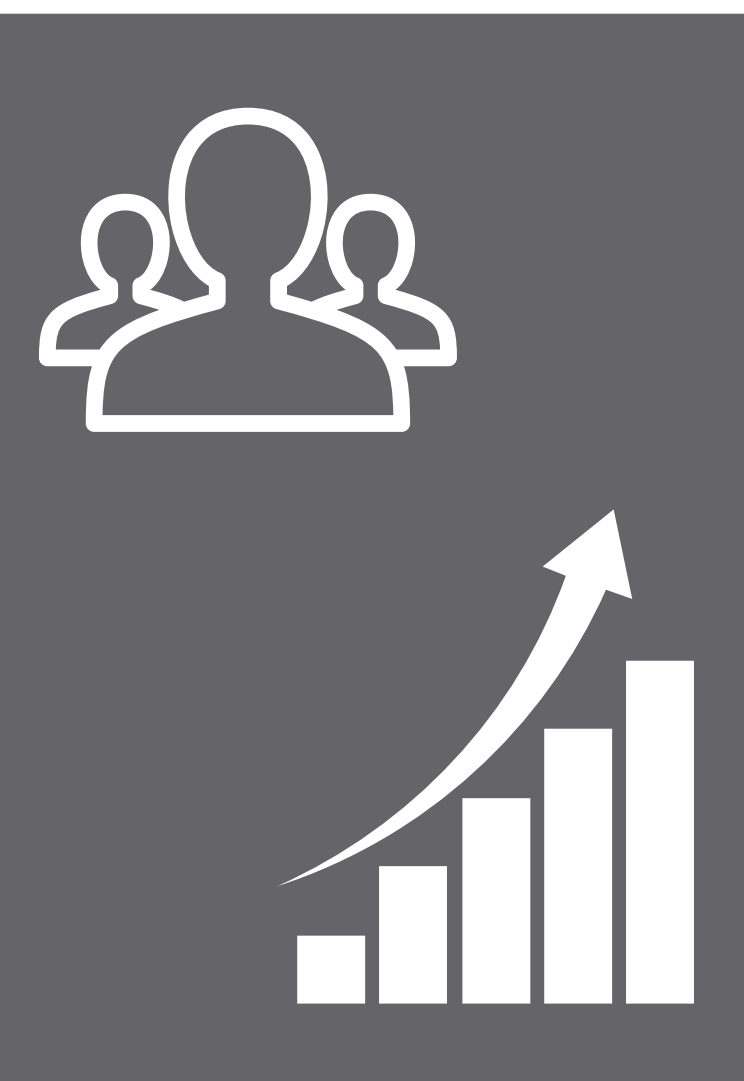

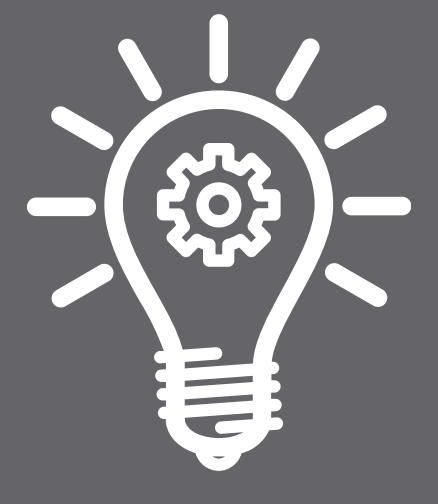

# **Primary Navigation Pane**

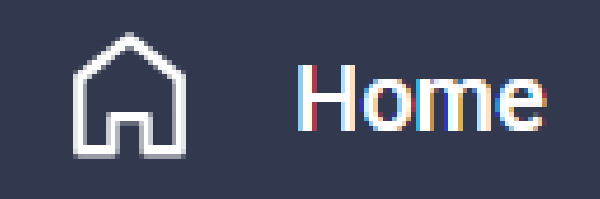

Library

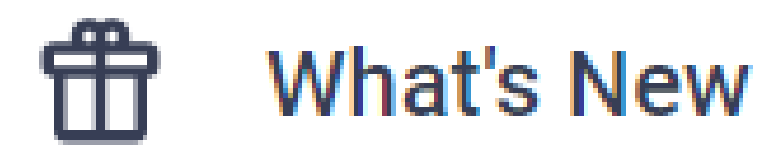

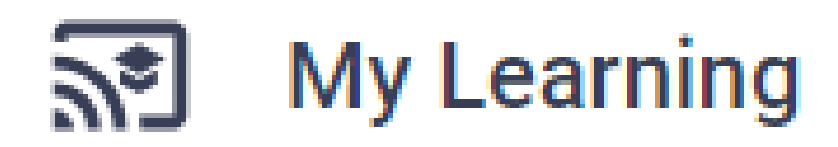

the major areas of the platform.

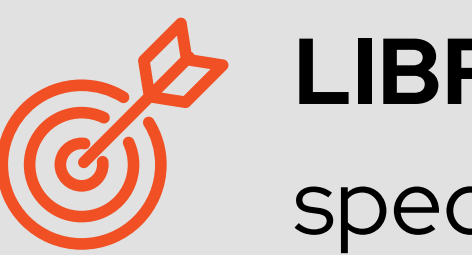

LIBRRAY: Browse by skills and explore specialized learning options.

accomplishments, personalization and management features.

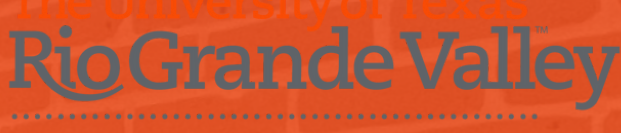

- The new LEFT-HAND navigation offers one click access to

  - WHAT'S NEW: Find new content and features
  - My LEARNING: View all activity,

1. Left hand navigation for both learners and admins 2. Reorganized **My profile** drop down menu 3. Library page instead of a library menu 4. What's new page highlighting new content and features 5. Access to all pages from a new My learning page with time sensitive items showing on the left navigation area 6. Certifications page showing you all certifications that are available for you to pursue 7. Skill Benchmark page showing all the skill benchmarks available to you 8. Al Simulations page showing all the CAISY scenarios available to you 9. Account information has been renamed to My Settings 10. Al Assistant (beta) answers your questions about a topic and provides content recommendations for you to learn more. (Rolling out in phases starting in September 2024)

Home ጠ 3 Library Ħ What's New <u></u> My Learning 5 r f **Role Advisor** Certifications ً **Skill Benchmarks** (1 8 ¢ AI Simulations AI Assistant 10 9 My settings Help 

Log Out

I→

## **Features and Changes**

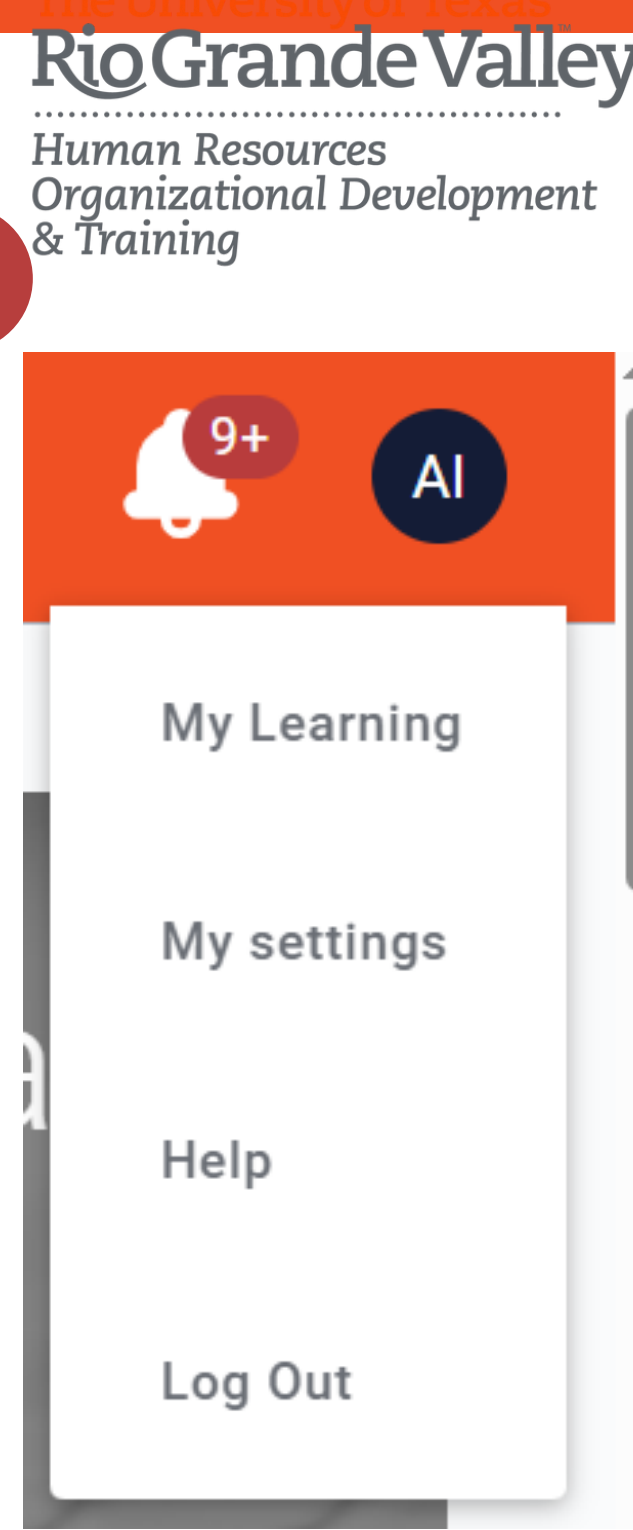

# FEATURES HIGHLIGHTS

- Professional & Personal Learning 24/7
- Diverse Topics with customized learning
- Aspire Journeys
- Books
- Channels
- Courses
- Test Prep
- Videos
- Boot Camps, Leaders Camps & Live Events

- Mobile, Tablet and Teams Accessibility
- Profile account with User Activity
- Digital Badges
- Supervisor Features
- Assign learning resources to your
  - employees
- Tailor for individual interests/needs

### The University of Texas RioGrande Valley

# **HOW DO I ACCESS E-LEARN?**

Office of Human Resources Website https://www.utrgv.edu/human-resources/currentemployee/e-learn/index.htm

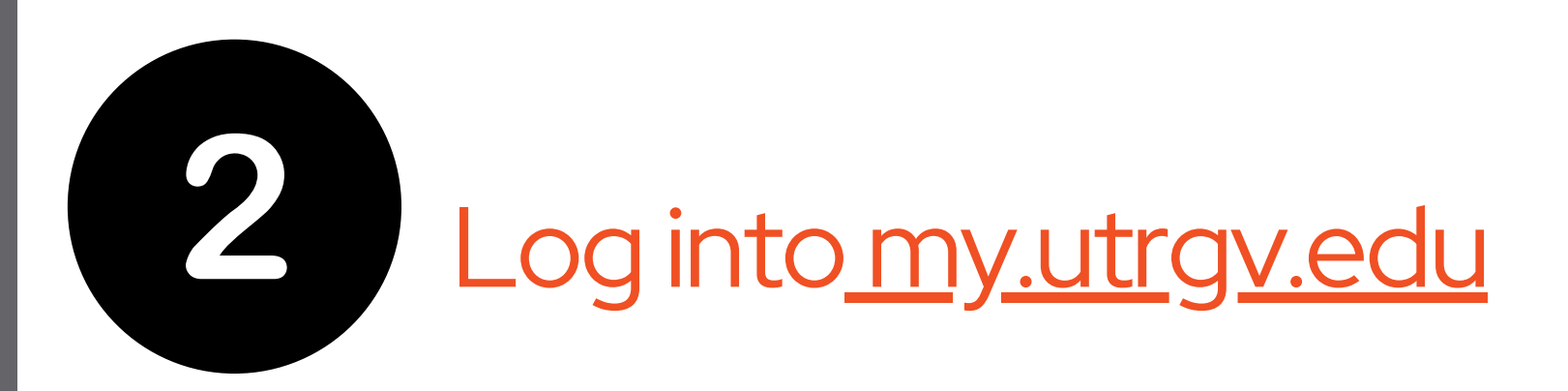

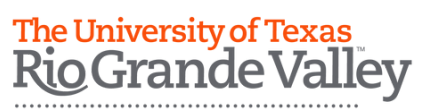

Human Resources **Organizational Development** & Training

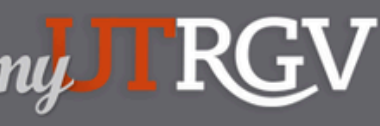

The University of Texas Rio Grande Vallev

2 Cassandra l ogout

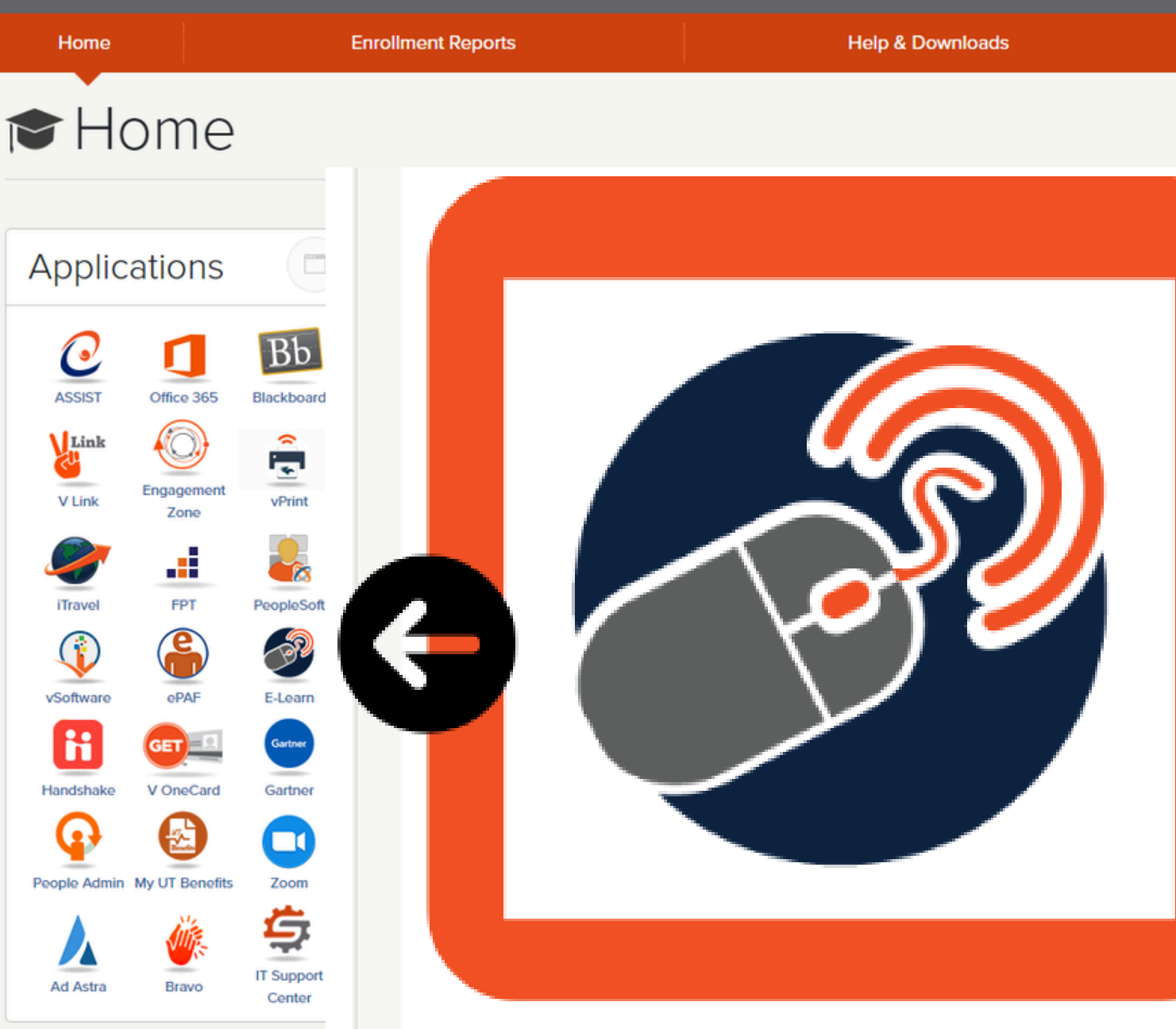

# DISCLAIMER:

### Important Notice: Compliance with Texas Senate Bill SB-17

In light of Texas Senate Bill SB-17, which prohibits certain Diversity, Equity, and Inclusion (DEI) activities, please consider the following when navigating the UTRGV E-Learn Employee Enrichment platform:

- The E-Learn library contains resources and professional development courses in a variety of fields, some may be labeled under "DEI."
- Supervisors must ensure that any assigned or recommended resources adhere to UTRGV policies and SB-17 guidelines such that supervisors are not assigning/recommending/promoting any E-Learn content that does not comply with Texas Senate Bill SB-17.
- The "Recommended For You" section on your E-Learn homepage is generated based on your recent activity (AI), individual skill selections, trending topics, and top-rated industry content. Please note that this is neither curated nor recommended by the UTRGV.
- UTRGV does not recommend or mandate any content that may fall under Diversity, Equity, and Inclusion.

The University of Texas RioGrande

Human Resources Organizational Development & Trainina

Important Notice: Compliance with Texas **Senate Bill SB-17** 

# LIVE DEMO

The University of Texas Rio Grande Valley

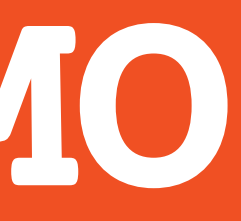

# NAVIGATING THE HOME PAGE

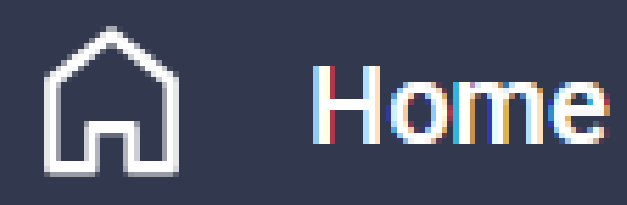

## What would you like to learn today?

Search...

# Explore, Discover, and Master New Skills.

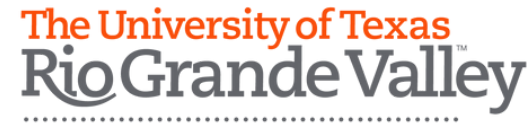

# SEARCH FOR CONTENT

- Much like a search engine, you can easily "Search Library" for topics of interest. • Quickly find content, such as courses,
- videos, or subjects.
- Depending on the terms you enter, search results can include any of your available content types.

What would you like to learn today?

Search...

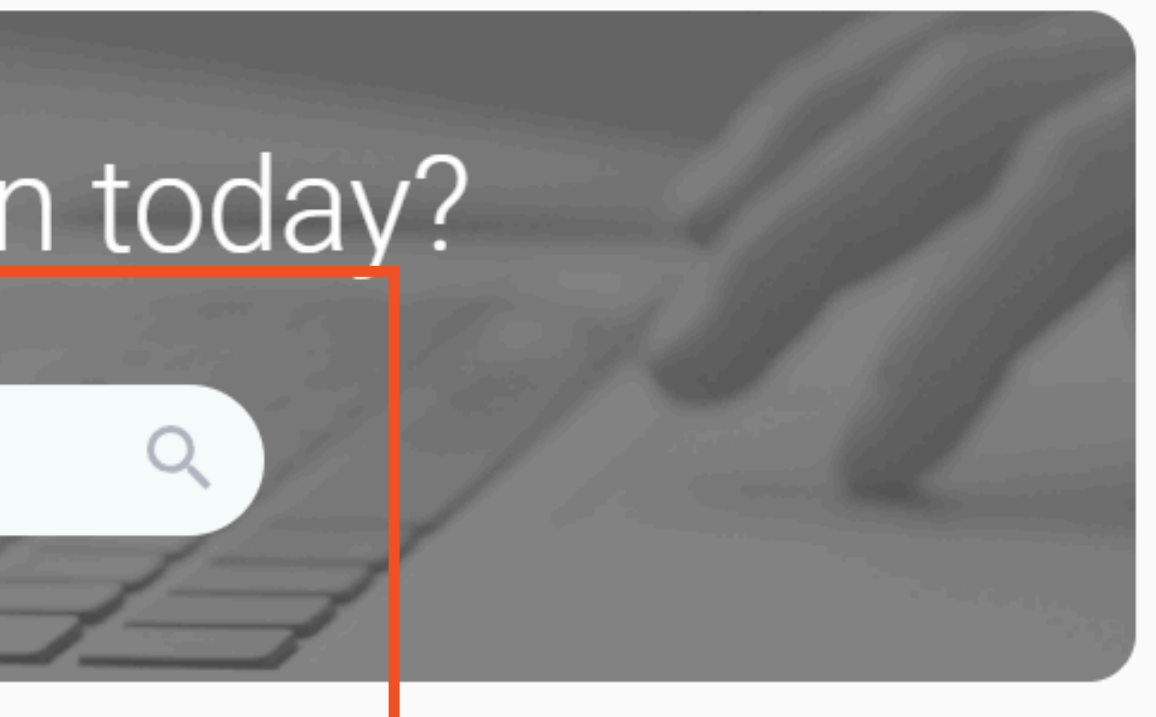

# NAVGATING THE HOME PAGE

- The "Recommendations For You" section on your homepage is generated based on your recent activity, individual skill selections, trending topics, and top-rated industry content.

## **Please note:** This is neither curated nor recommended by the UTRGV.

Recommendations for you

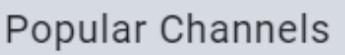

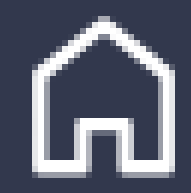

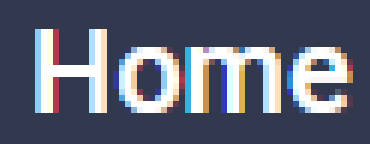

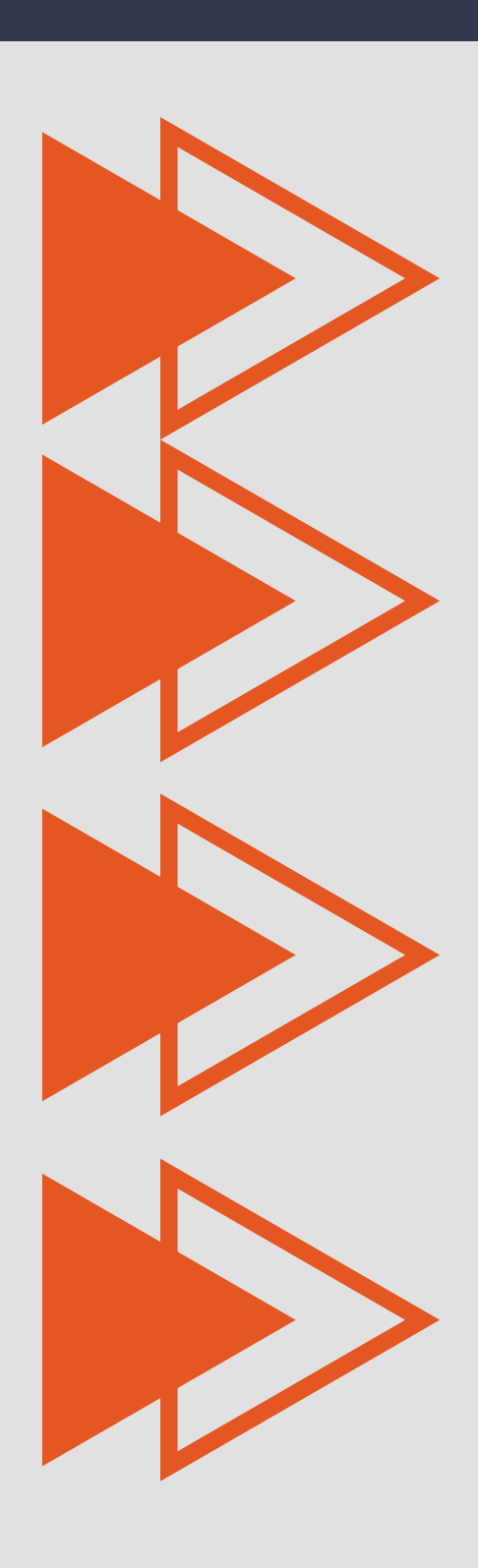

- From the left navigation, there is a Library option which opens a new Library page
- On the library page you see the following sections:
- **Company specific:** This is where you see what is important to your company and its business needs.
- Skill areas: This is where you see all content you are entitled to. It is organized into broad topic areas.
- **Prepare for a certification:** This is where you see all areas where you can train to achieve a certification.
- Discover the learning method that's best for you: This is where you can discover the different types of learning available to you through the platform. In this area you will see Explore the Bookshelf, a page that allows you to browse books by topic like in a book store.
- Browse the full content collections: This is where you have access to all the content your company has licensed and that is entitled to you.

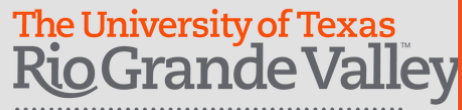

| Skill Areas                        |                             |                        |
|------------------------------------|-----------------------------|------------------------|
| Artificial Intelligence (AI)       | Business Operations         | Cloud Services         |
| Customer Service                   | Data                        | Digital Transformation |
| Diversity, Equity, & Inclusion     | Infrastructure & Operations | Management             |
| Navigating the Pandemic – Archives | NICE/8140 Journeys          | Product Management     |
| Productivity & Collaboration Tools | Professional Improvement    | Programming            |
| Project Management                 | Sales & Marketing           | Security               |
| Skillsoft Bootcamps                | Skillsoft Leadercamps       | Skillsoft Live Events  |
| Skillsoft's The Edge Podcast       | Software Craft              |                        |

The University of Texas RioGrande Valley

Human Resources Organizational Development & Training

# **Library**

Each skill area will lead you to more resources related to that skill with a selection available in the left-hand menu with " Filter by" selection.

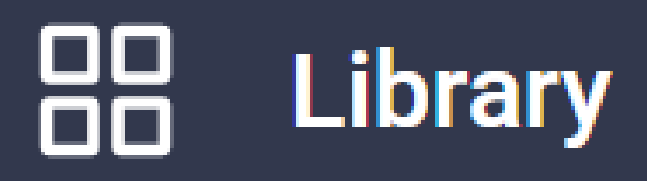

### For resources under each skills selection, you can personalize based on different filters available:

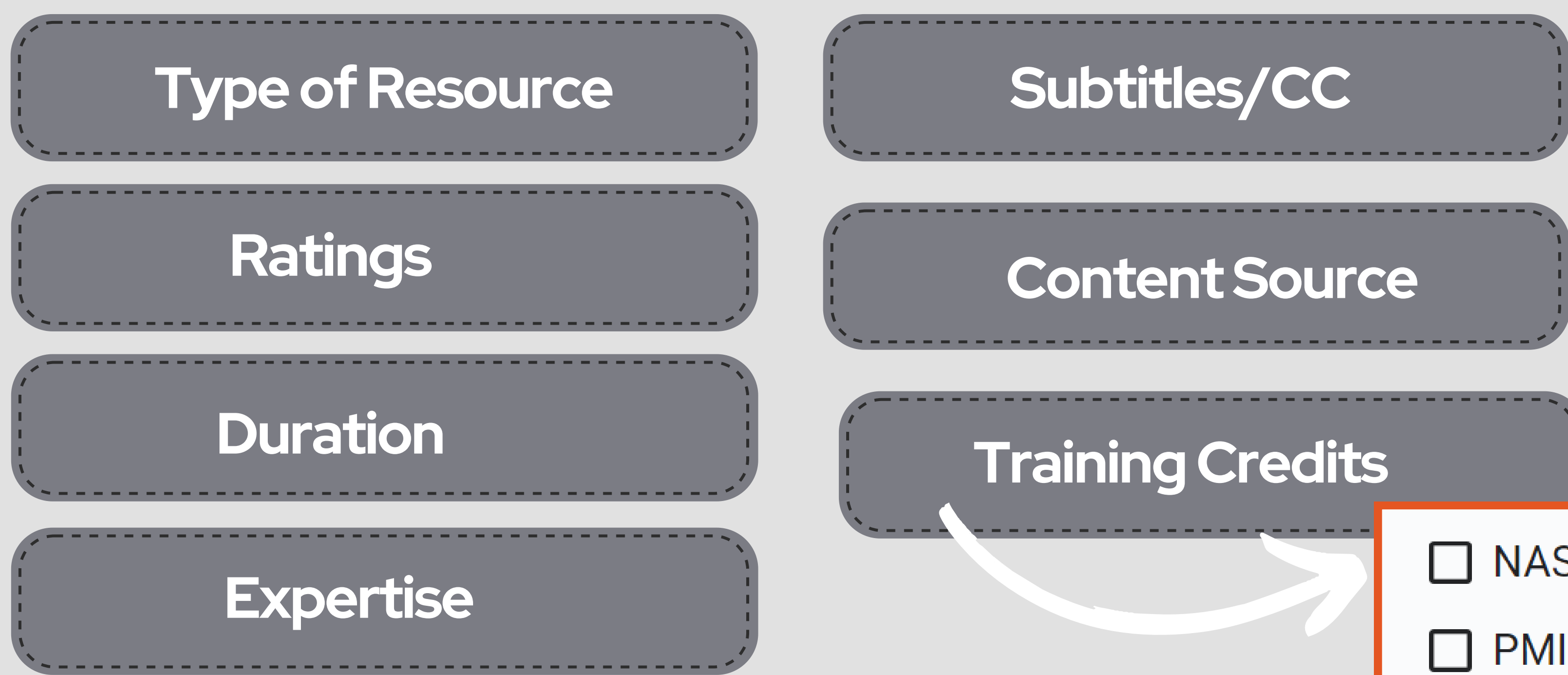

Human Resources **Organizational Development** & Training

o Grande Valley

The University of Texas

## NASBA CPE PMI PDU

# **CERTIFICATION PREP RESO**

Select 'Library' or "Certifications" from the E-Learn main paraccess the list of available resources to prepare for a certificat Explore certification prep training in a variety of vendors and the

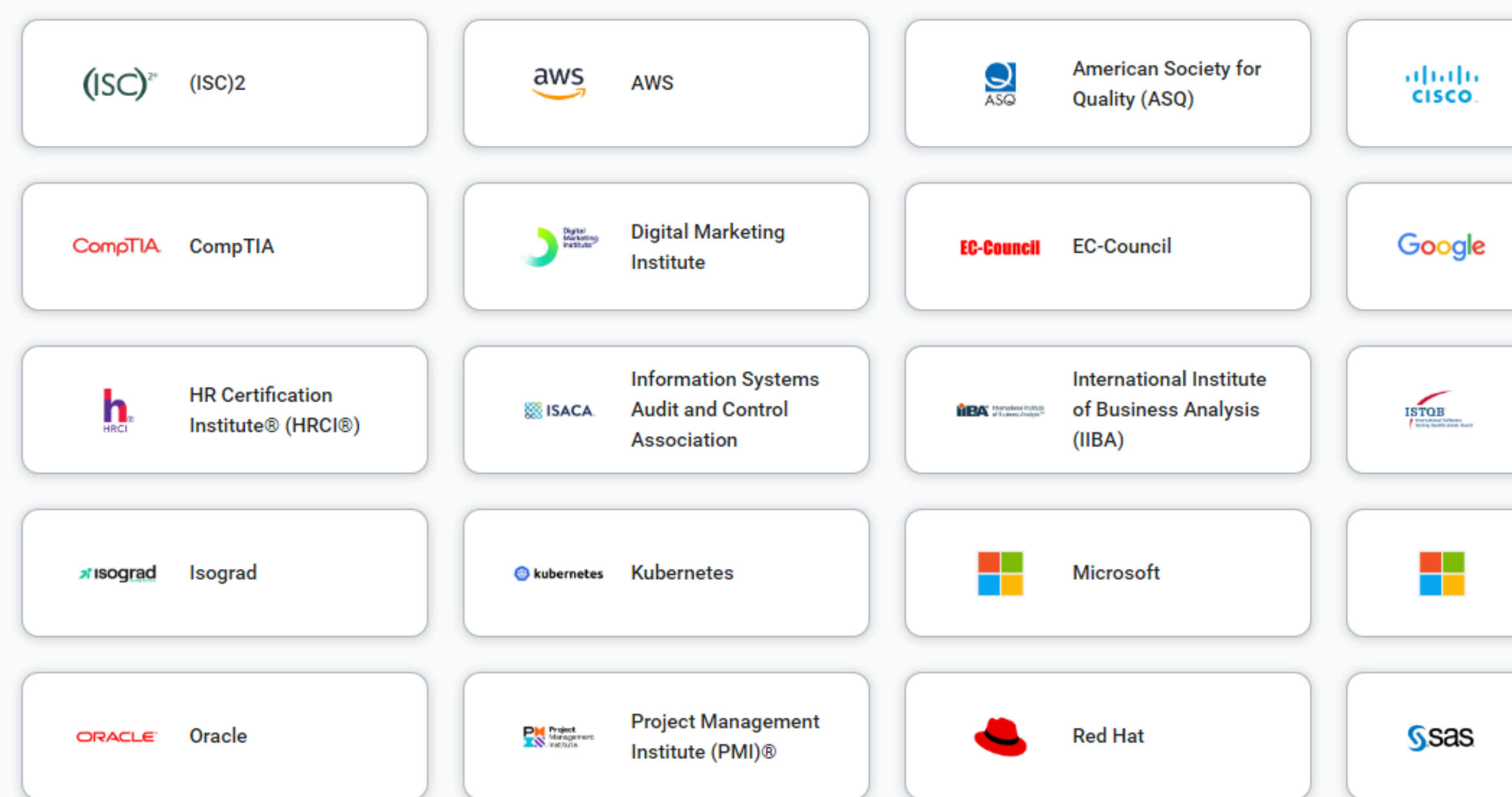

| URCE                                                     | <b>:S</b> |                |
|----------------------------------------------------------|-----------|----------------|
| age to                                                   | 00        |                |
| tion                                                     | ŌČ        | j Library      |
| opic areas.                                              |           |                |
| Cisco                                                    |           | Certifications |
| Google                                                   |           |                |
| International Software<br>Testing Qualification<br>Board |           |                |
| Microsoft Office                                         |           |                |
| SAS                                                      |           |                |

## **SHOWCASE LEARNING METHODS**

#### Discover the learning method that's best for you!

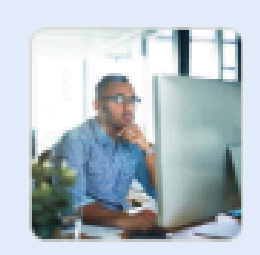

#### Follow a guided path

Aspire Journeys deliver a comprehensive curriculum with hands-on practice and assessments towards a unique learning

Aspire Journeys for Business Skills 🕨

Aspire Journeys for Codecademy

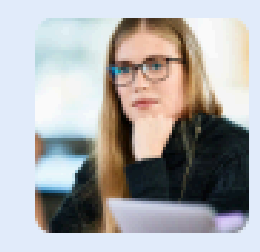

#### Take the next step in your career

Explore an immersive learning experience with live, hands-on, and on-demand learning than can help you navigate complex concepts.

NICE/8140 Journeys ►

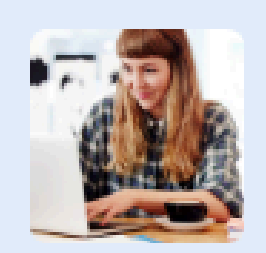

#### Engage in live learning

Experience real-time engagement with an experienced nstructor with a centralized portal to register for and access ive courses.

Live Learning Calendar 🕨

Skillsoft Bootcamps 🕨

Skillsoft Leadercamps

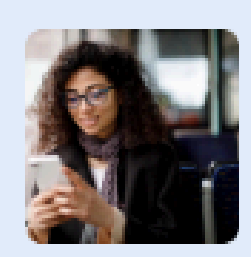

#### Read or listen on the go

Explore a library of books, audiobooks and summaries. Download the Percipio app and download audiobooks for the road.

Explore the Bookshelf 🕨

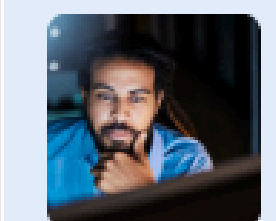

#### Gauge your skill proficiency

Skill Benchmarks assess your skill level in a particular area and provide personalized recommendations to improve your skills.

Visit Role Advisor 🕨

Discover Skill Benchmarks

Skillsoft's The Edge Podcast 🕨

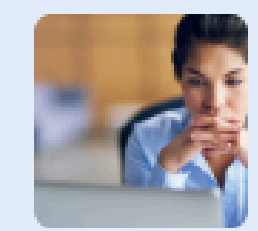

#### Practice conversations with CAISY

CAISY makes crucial conversations easier by providing a safe space to practice and receive real-time feedback

Explore CAISY scenarios

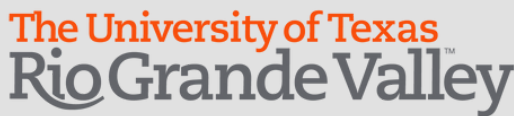

- Aspire Journeys structured are learning paths.
- A journey keeps you working toward an overall goal, helping you to achieve your career aspirations.
- Journeys consist of required tracks, which contain all of the learning content for a specific path or job function, as well as any optional resources.
- complete a journey, you • To must complete all of the tracks within the learning path.

#### iscover the learning method that's best for you!

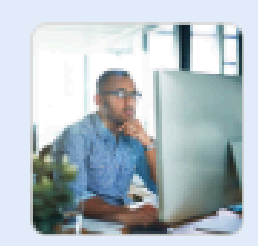

#### Follow a guided path

Aspire Journeys deliver a comprehensive curriculum with hands-on practice and assessments towards a unique learning goal.

Aspire Journeys for Business Skills 🕨

Aspire Journeys for Codecademy 🕨

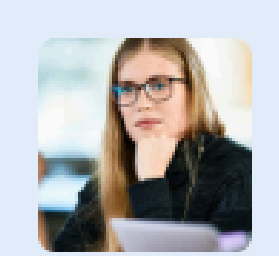

#### Take the next step in your career

Explore an immersive learning experience with live, hands-on, and on-demand learning than can help you navigate complex concepts.

NICE/8140 Journeys 🕨

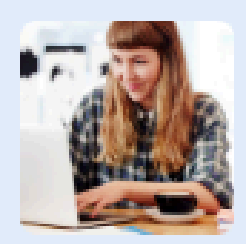

#### Engage in live learning

Experience real-time engagement with an experienced instructor with a centralized portal to register for and access live courses.

- Live Learning Calendar 🕨
- Skillsoft Bootcamps 🕨
- Skillsoft Leadercamps 🕨

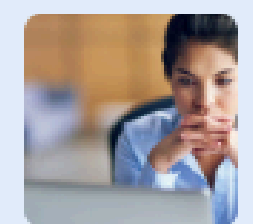

#### Practice conversations with CAISY

CAISY makes crucial conversations easier by providing a safe space to practice and receive real-time feedback.

Explore CAISY scenarios

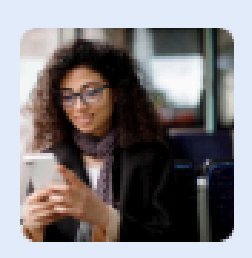

#### Read or listen on the go

Explore a library of books, audiobooks and summaries. Download the Percipio app and download audiobooks for the road.

Explore the Bookshelf 🕨

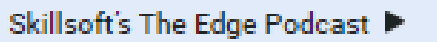

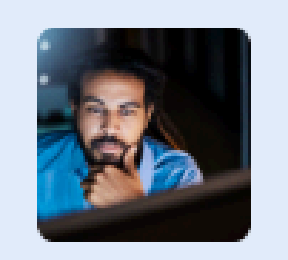

#### Gauge your skill proficiency

Skill Benchmarks assess your skill level in a particular area and provide personalized recommendations to improve your skills.

Visit Role Advisor 🕨

Discover Skill Benchmarks 🕨

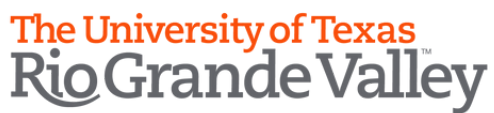

- Skillsoft Bootcamps and Leadercamps are a series of interactive streaming events hosted by live instructors.
- They allow you to take advantage of the wisdom of industry-leading experts and practitioners.
- Also search course via Live
   Calendar through filters such as:
   Content Source, Type, Location

#### )iscover the learning method that's best for you!

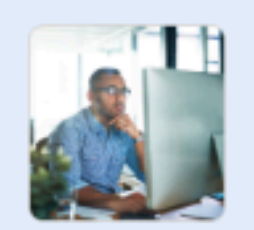

#### Follow a guided path

Aspire Journeys deliver a comprehensive curriculum with hands-on practice and assessments towards a unique learning

Aspire Journeys for Business Skills 🕨

Aspire Journeys for Codecademy

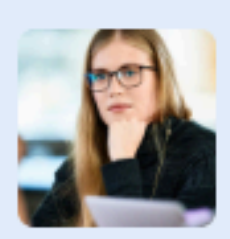

#### Take the next step in your caree

Explore an immersive learning experience with and on-demand learning than can help you navig concepts

NICE/8140 Journeys NICE/8140 Journeys

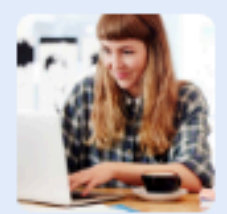

#### Engage in live learning

Experience real-time engagement with an experienced nstructor with a centralized portal to register for and access ve courses

Live Learning Calendar 🕨

Skillsoft Bootcamps 🕨

Skillsoft Leadercamps <

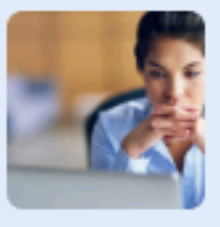

#### Practice conversations with CAISY

CAISY makes crucial conversations easier by providing a safe space to practice and receive real-time feedback

Explore CAISY scenarios Explore CAISY scenarios

- Advisor
- Newest releases

Gauge your skill proficiency

## The Edge: A Skillsoft Podcast

Welcome to the Skillsoft podcast, a platform designed to help leaders and learners alike unleash their edge! In this series, we'll feature a variety of guests, including some familiar faces from our Perspectives Ask a Speaker series, to engage in thought provoking conversations and open dialogue on the topic of learning and growth in the workplace.

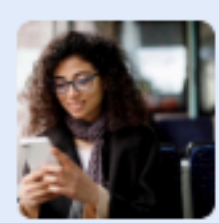

#### Read or listen on the go

Explore a library of books, audiobooks and summaries. Download the Percipio app and download audiobooks for the

Explore the Bookshelf 🕨

Skillsoft's The Edge Podcast 🕨

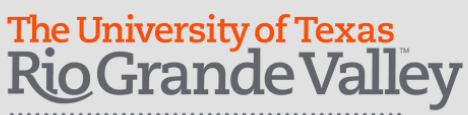

Human Resources Organizational Development & Training

### **Explore the Bookshelf**

Enjoy on-demand access to books, book summaries, audiobooks, and audio summaries,

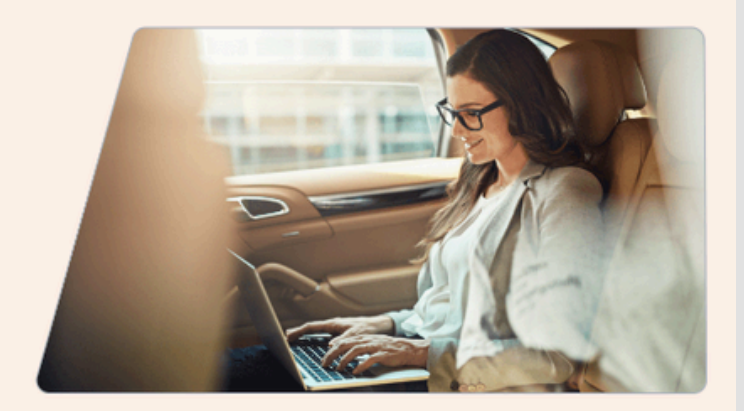

### Get started with a top pick from your Role

## • Top books in different areas

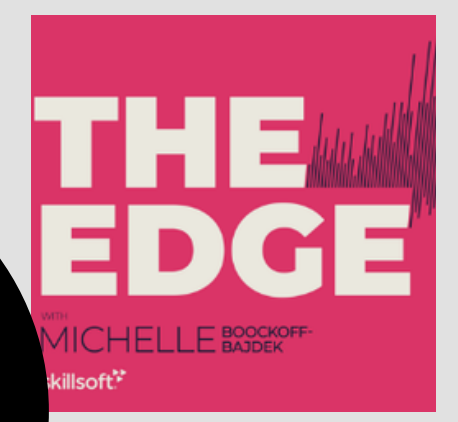

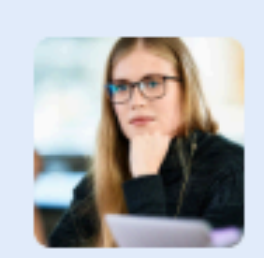

#### Take the next step in your career

Explore an immersive learning experience with live, hands-on, and on-demand learning than can help you navigate complex concepts.

NICE/8140 Journeys >

### **CAISY<sup>TM</sup> Conversation Al** Simulator Customer Service

Simulations

Unlock the Future of Learning with CAISY™ Al Solutions! real-life situation... Engage in Real-Life Scenarios and Get Instant Feedback - available to all UTRGV Employees via E-Learn!

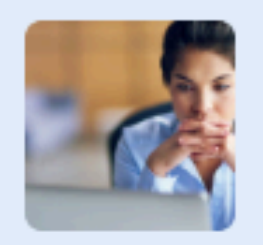

#### Practice conversations with CAISY

CAISY makes crucial conversations easier by providing a safe space to practice and receive real-time feedback.

Explore CAISY scenarios 🕨

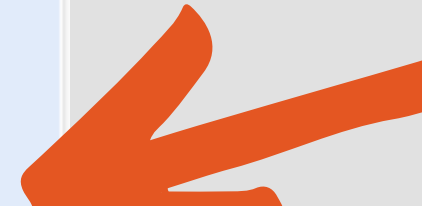

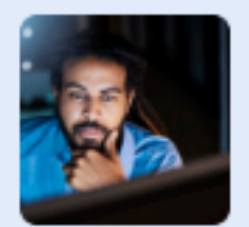

#### Gauge your skill proficiency

Skill Benchmarks assess your skill level in a particular area and provide personalized recommendations to improve your skills.

Visit Role Advisor 🕨

Discover Skill Benchmarks >

## E-Learn **Skill Benchmarks**

Discover Your Learning Path with E-Learn Skill Benchmark! Assess your skill proficiency and get immediate feedback - exclusively for UTRGV Employees on E-Learn.

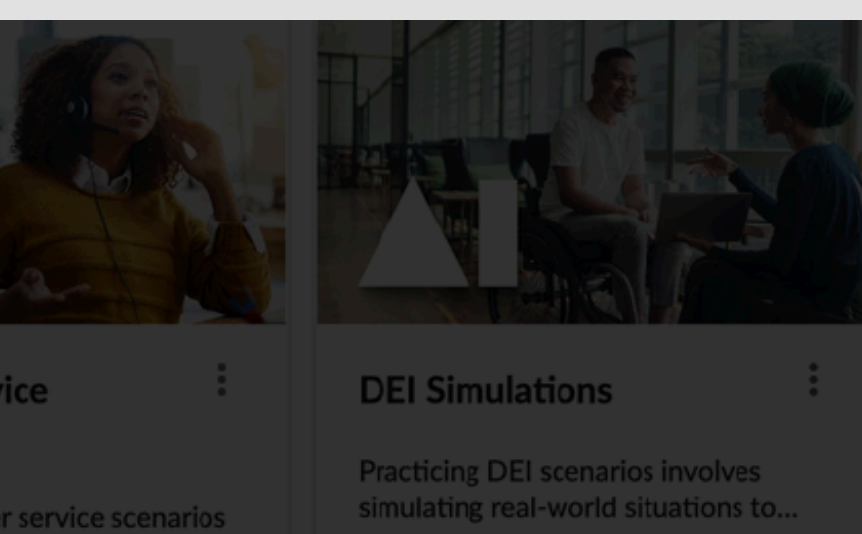

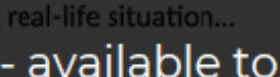

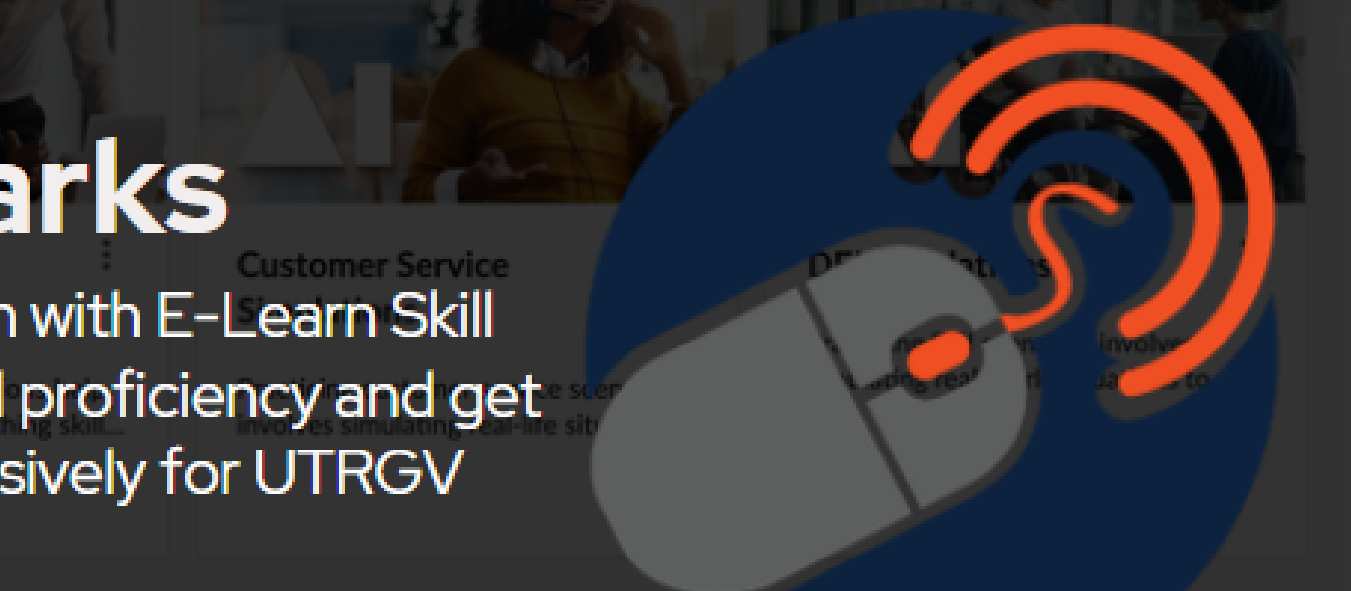

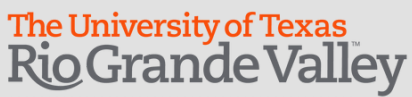

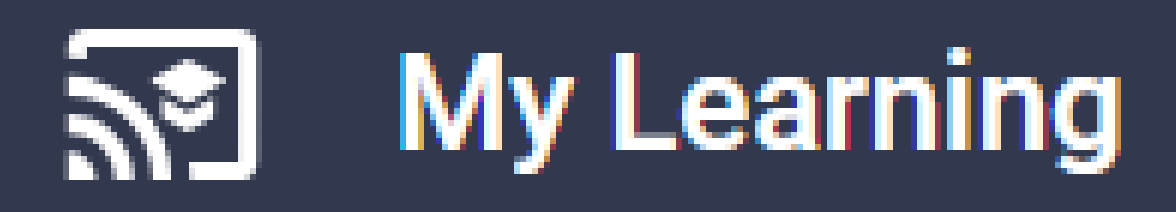

## The sections of the My Learning page are:

Activity

"Activity" section shows all activity related to your learning.

From "Accomplishments" section, access your achievements, learderboards, digital badges, and the brand new Completion Certificates page where you will find all of your certificates in one convenient location for download. You can still download certificates from More Actions options on the Learning Activity list.

| ம           |                |
|-------------|----------------|
| Leaderboard | Digital Badges |
|             |                |
|             |                |
|             |                |
|             | Leaderboard    |

"Personalization" section to your personalization settings for your Percipio experience including adding your role and skill ratings, selecting your skill interests, and setting up how you want to interact with Percipio.

#### Personalization

 $\frac{1}{2}$ Role and skill ratings

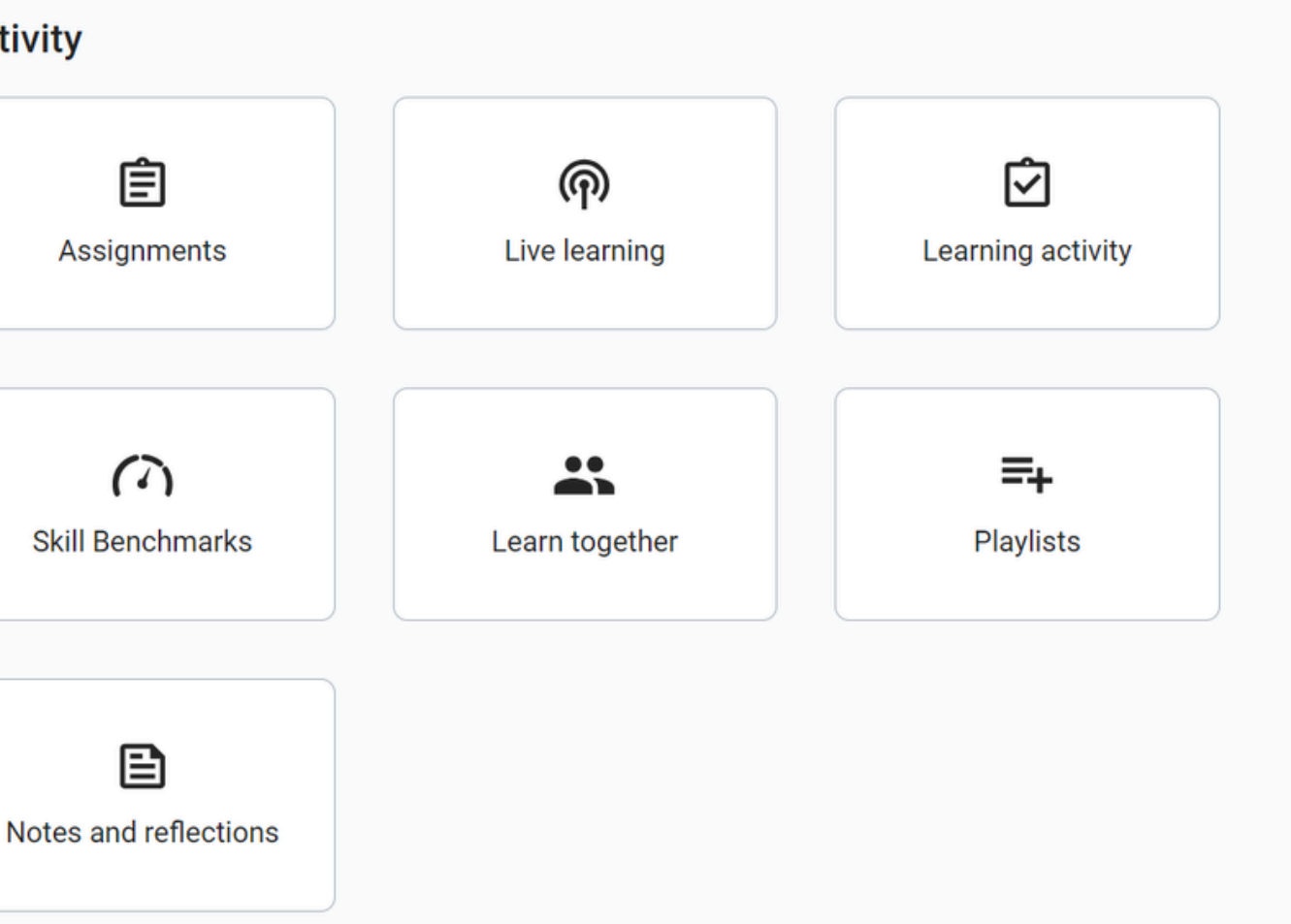

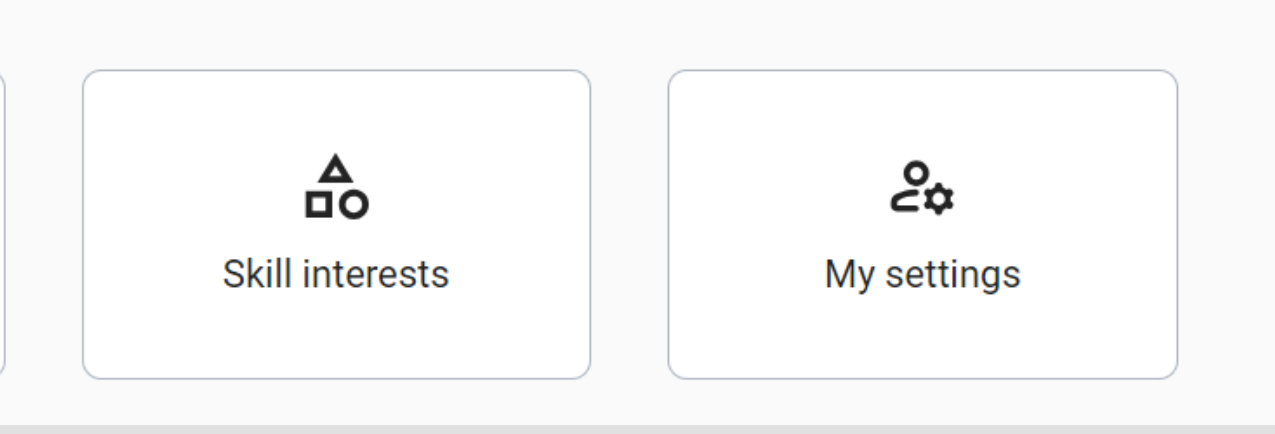

# **SET UP SKILLS**

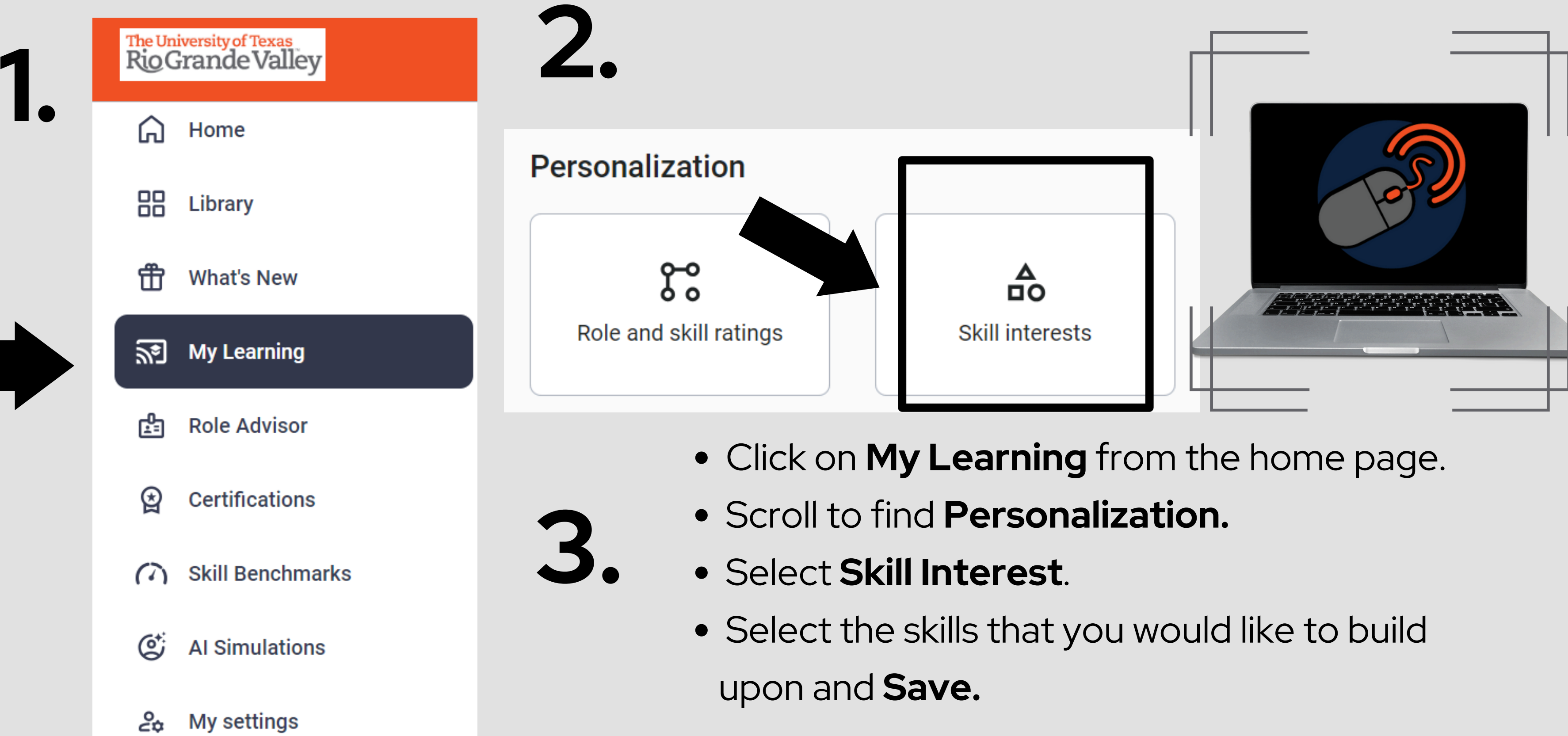

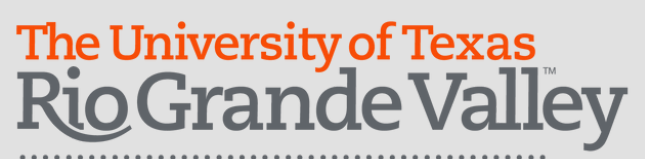

#### K My Learning

#### ♣ Skill Interests

Update your selections and build new skills. Choose from the areas below and we'll give you more recommendations. You can always change your selections.

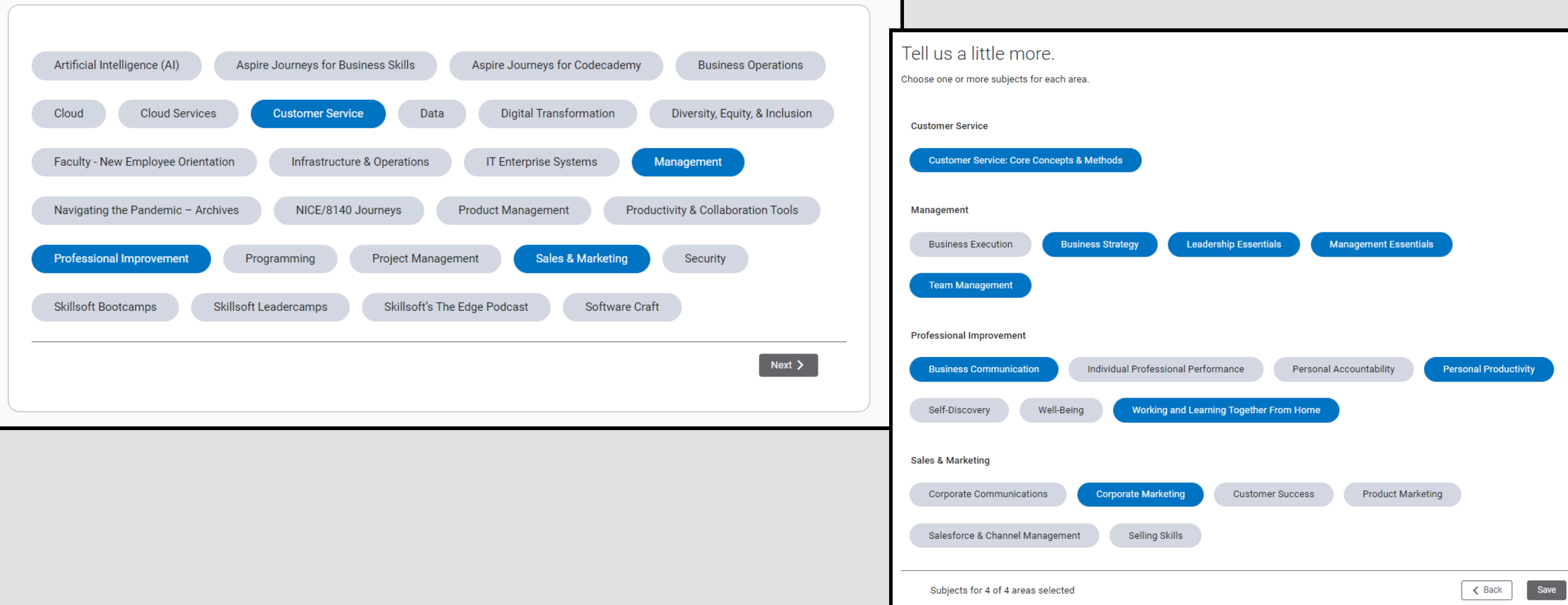

### The University of Texas Rio Grande Valley

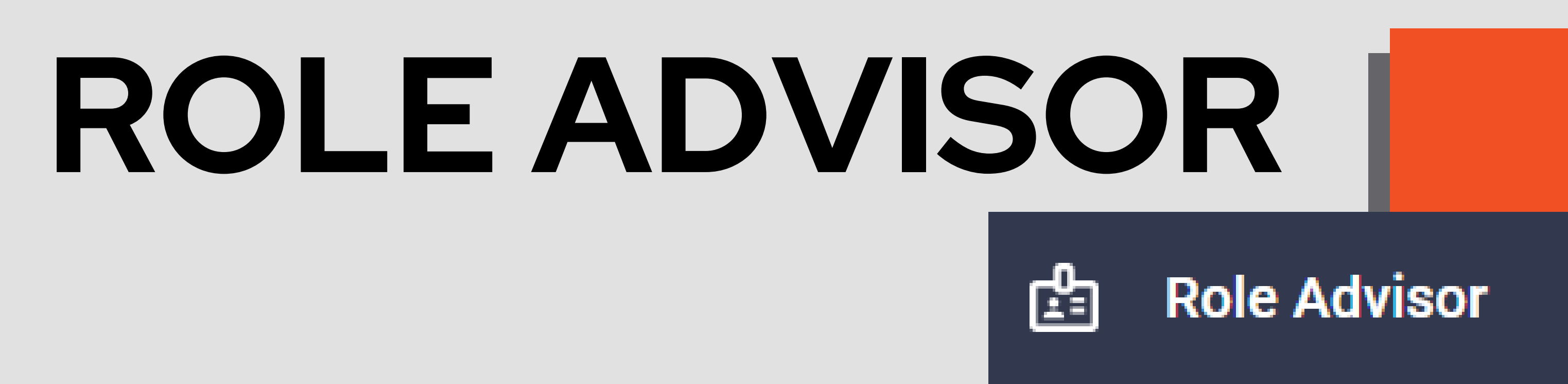

## Accelerate your professional growth with Role Advisor

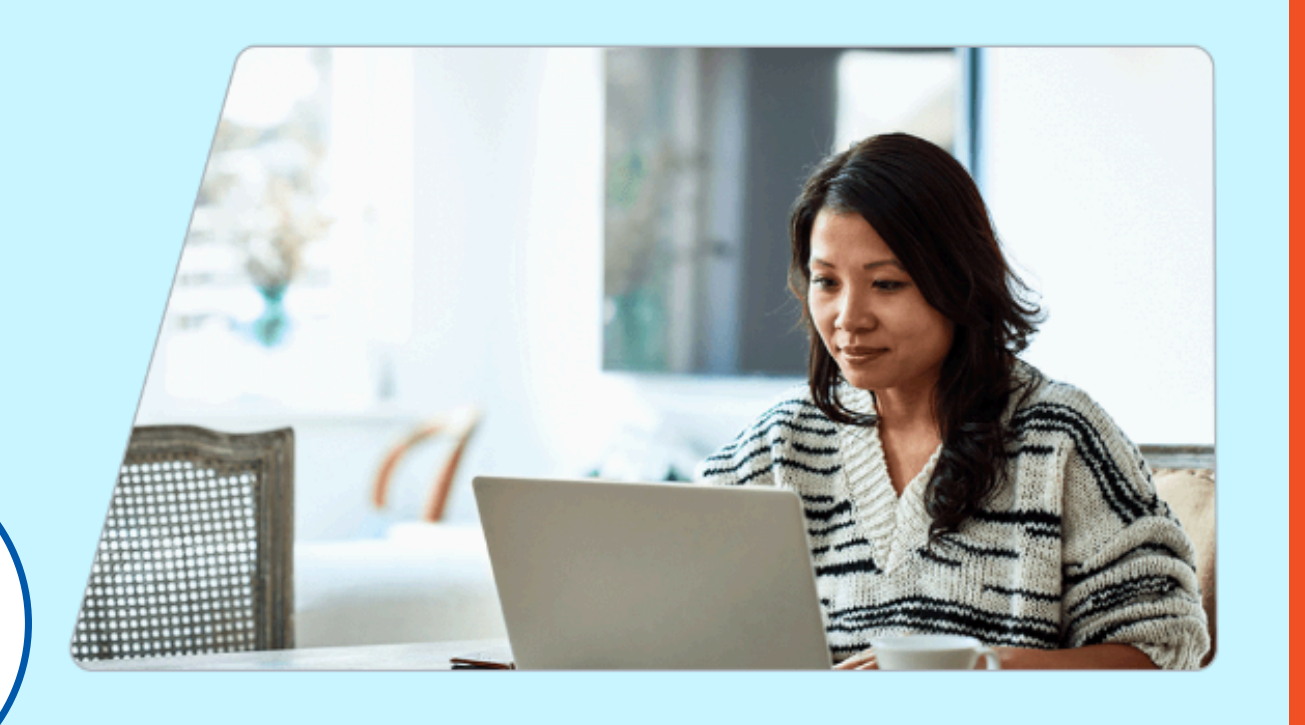

Want to learn about a new role?

Add an aspirational role

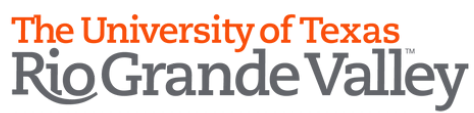

# See how you stack up with Skill Benchmarks

Discover your strengths and gaps in any skill, skip material you already know and address any skill gaps with a personalized path.

View all skill benchmarks that you have started or completed

#### Why take a Skill Benchmark?

- Determine your skill level in a particular area you can't fail
- Get personalized recommendations targeted to improving your skills
- Skip the material you already know
- Help your company gauge where to target its resources
- · Challenge yourself to learn new skills and improve your score

Explore Skill Benchmarks

Artificial Intelligence (AI) (3) Business Operations (8) SNE Cloud Services (102) SNEW Customer Service (2) SNEW Data (175) TENEW DCWF Journeys (5) Digital Transformation (17) Diversity, Equity, & Inclusion (2) Infrastructure & Operations (5)

Management (21)

The University of Texas Rio Grande Valley Human Resources

Organizational Development & Training

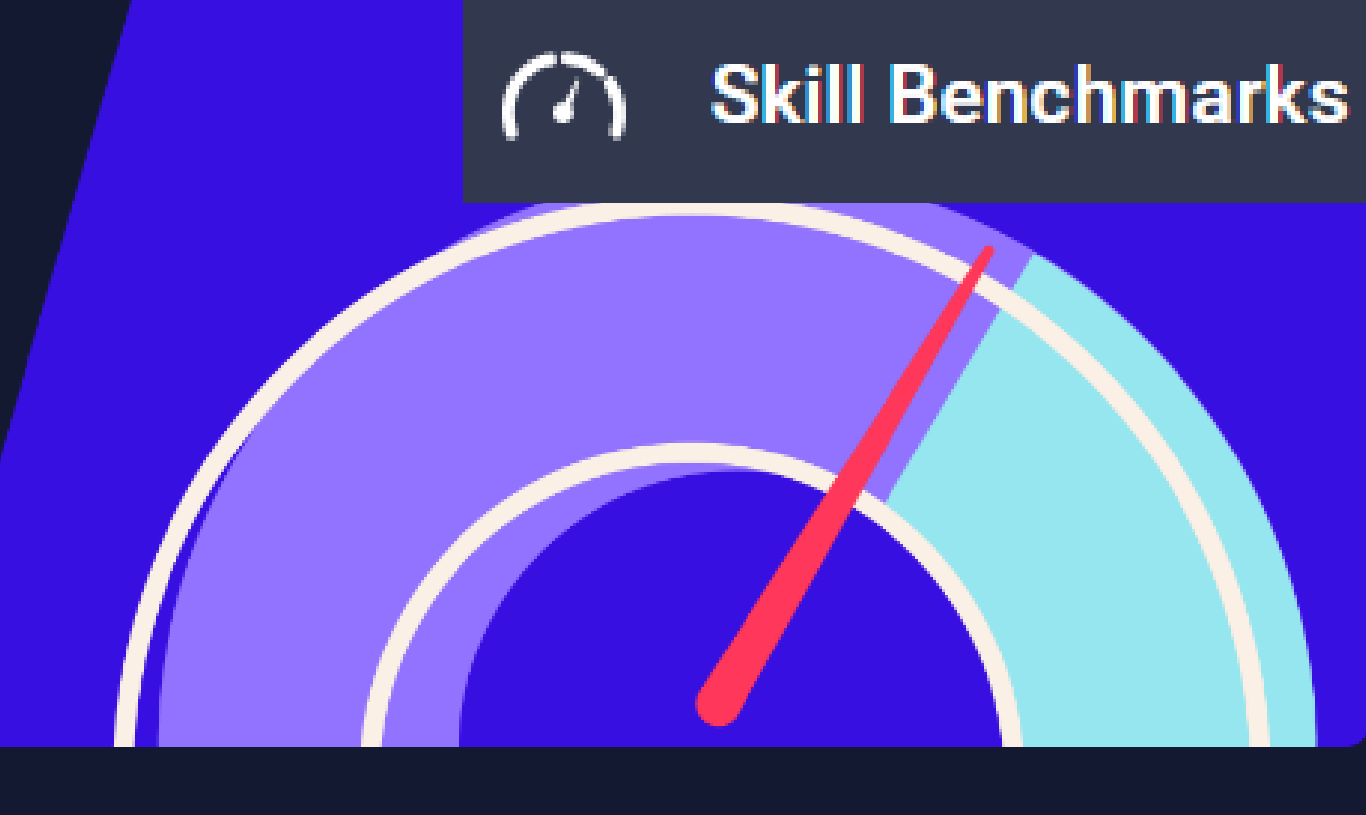

| 2 NEW!            |                                                      |
|-------------------|------------------------------------------------------|
| IEWI              | Product Management (1)                               |
|                   | Productivity & Collaboration Tools (40) <b>SNEW!</b> |
| )                 | Professional Improvement (24) 23 NEW!                |
|                   | Programming (178) GNEW!                              |
|                   | Project Management (4)                               |
| 9 NEW!            | Sales & Marketing (4)                                |
| (2) <b>2 NEW!</b> | Security (48) 2 NEW!                                 |
| 58) 2 NEW!        | Skillsoft Bootcamps (4)                              |
|                   | Software Craft (74) <b>3 NEW!</b>                    |
|                   |                                                      |

### ¢

### **AI Simulations**

### The University of Texas Rio Grande Valley

Human Resources Organizational Development & Training

### **CAISY AI Simulator**

#### Channels

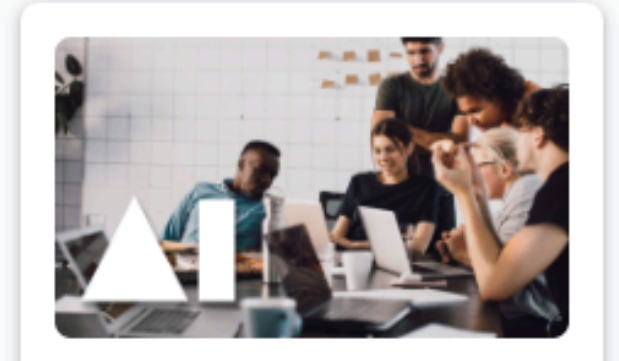

Agile Tech & Product Team Simulations

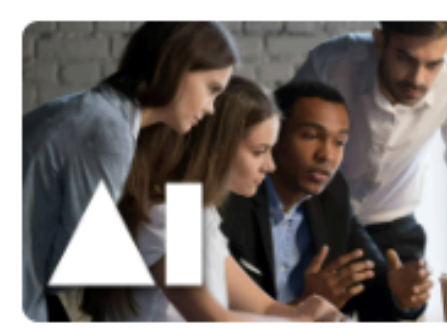

**Coaching Your Team Simulations** 

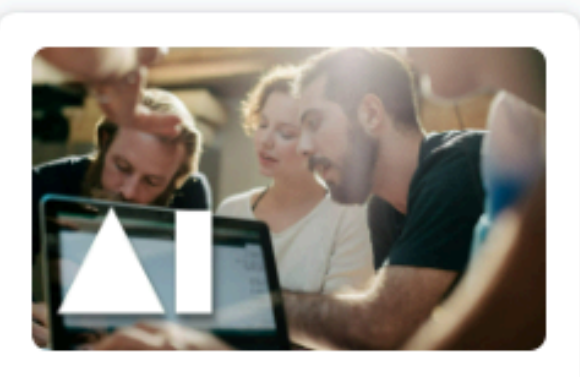

First Time Manager in Technology Simulations

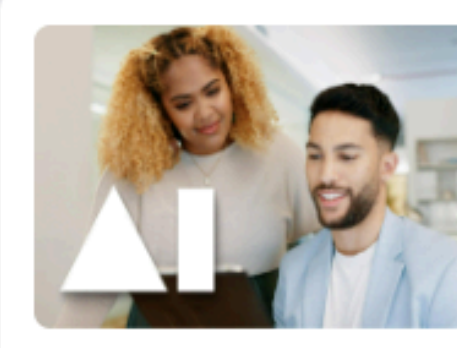

First Time People Manager Simulations

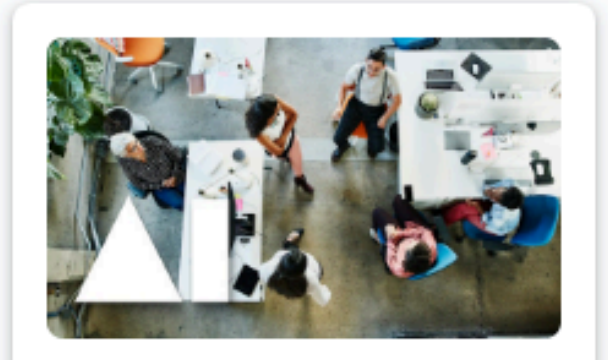

Sales & Marketing Simulations

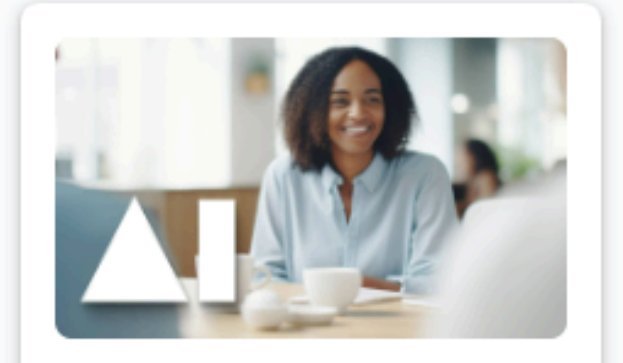

Well-Being Simulations

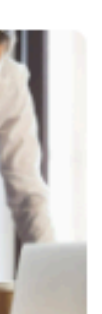

ıs

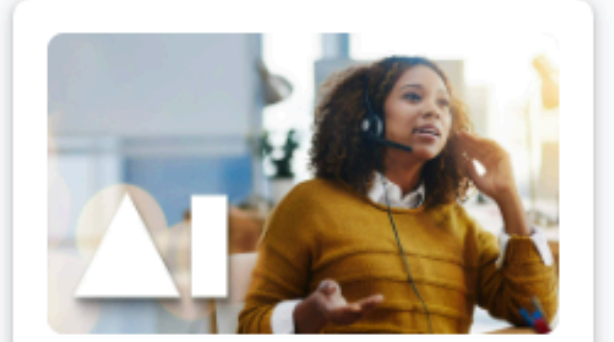

Customer Service Simulations

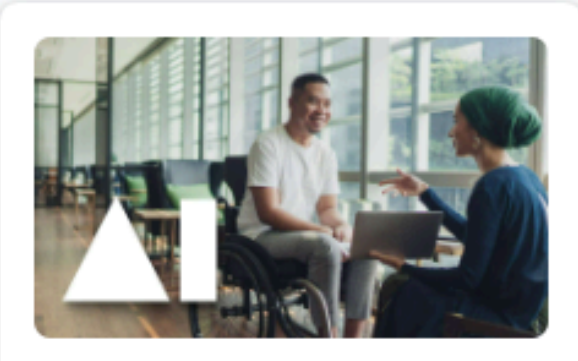

DEl Simulations Refer to the disclaimer on Slide 7

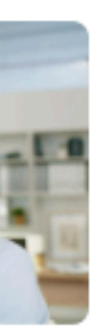

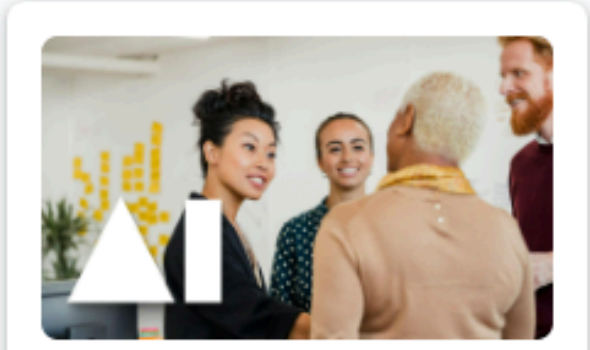

Leadership Simulations

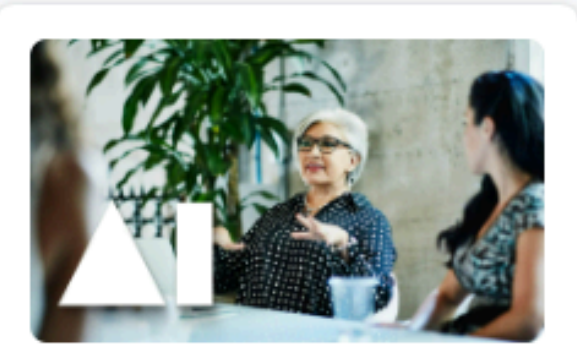

Procurement Simulations

# **COMING UP SOON:** Al Assistant (Beta)

• Starting August 4, 2024, AI Assistant is rolling out in phases across all organizations. When rolled out to the UTRGV site, learners can access the AI Assistant from the left navigation bar.

Powered by ChatGPT technology, the AI Assistant enables learners to have a dialogue to help • them find the exact content needed to meet their learning needs.

The learner initiates the interaction by entering a request and the AI Assistant responds with recommended content or a clarifying question.

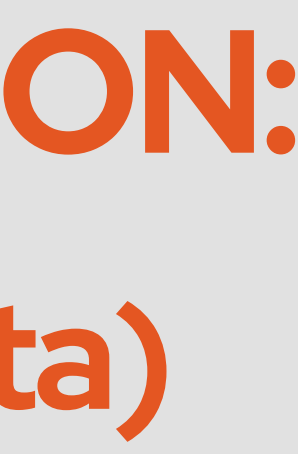

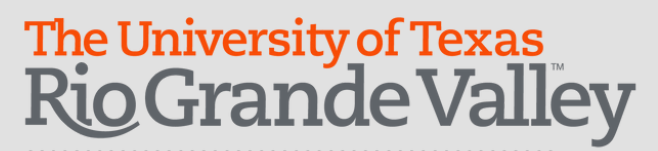

# Assigning Content to Direct Reports

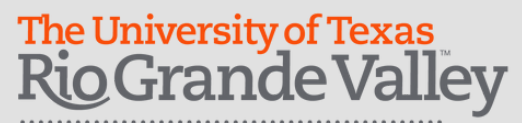

# Manager Experience!

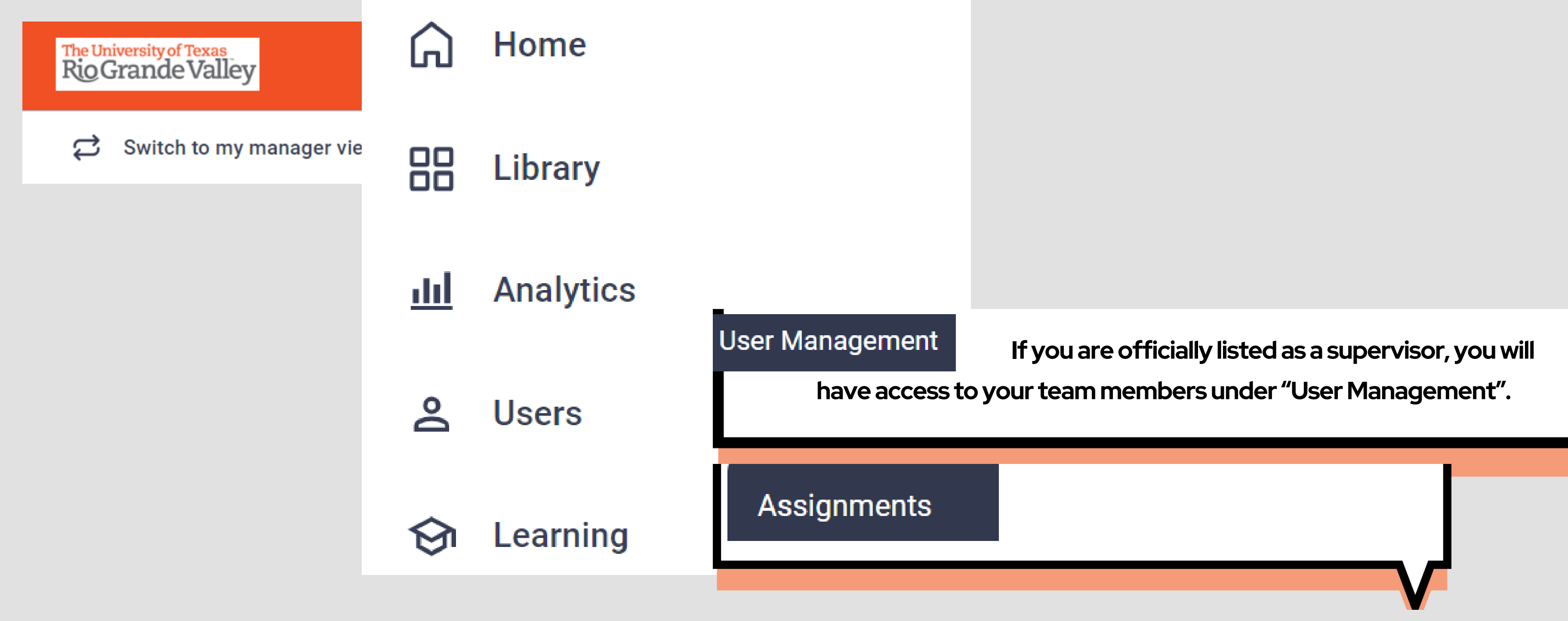

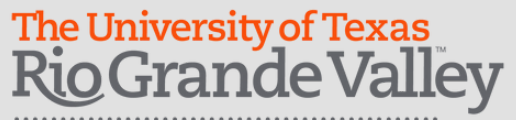

| Assignments Provide feedback    |            |         |
|---------------------------------|------------|---------|
| Search assignments in this list |            |         |
| NAME 🖨                          | CATEGORY 🖨 | STATUS  |
|                                 | No Rows    | To Show |
|                                 |            |         |
|                                 |            |         |
| €                               |            |         |

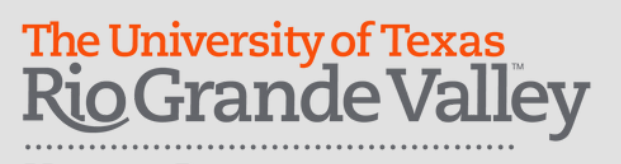

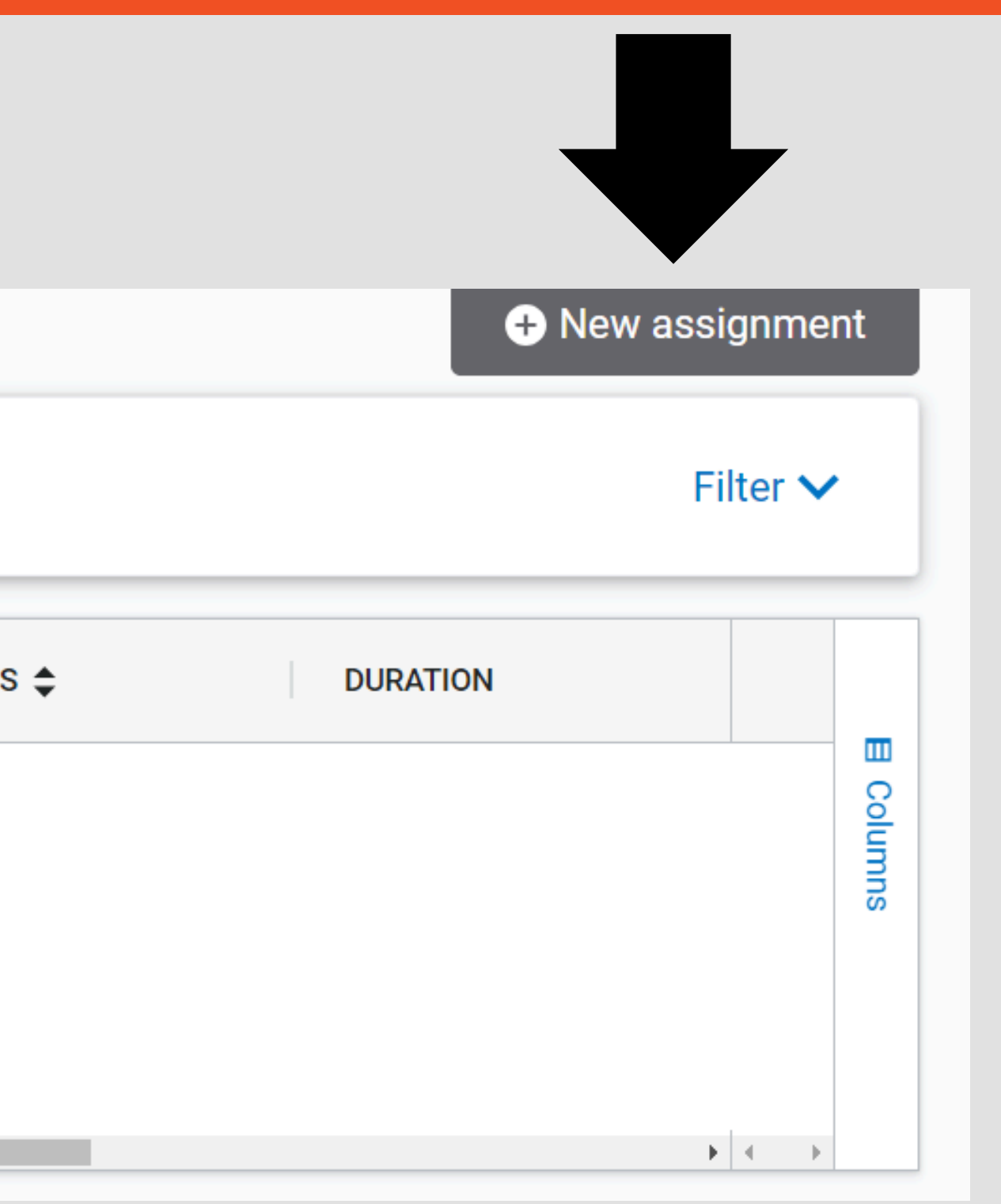

|                                                                                                    | 2                                                                                                    | 3                                                                                                    | 4                                   | 5                 |
|----------------------------------------------------------------------------------------------------|----------------------------------------------------------------------------------------------------|----------------------------------------------------------------------------------------------------|-------------------------------------|-------------------|
| Describe your assignment                                                                                                    | Add content                                                                                                   | Add users and audiences                                                                                       | Manage emails                       | Review and launch |
|                                                                                                    |                                                                                                    |                                                                                                    |                                     | * Required t      |
| Multilingual assignment           Create and manage a sime           You can now add conten           language in which they can | ents NEW<br>agle assignment that caters to<br>t that is available in more that<br>onsume content regardless o | o diverse language needs<br>n one language to assignments. Learners<br>f the language set for the assignment. | can choose the                      |                   |
| Choose your languages                                                                                                    |                                                                                                    |                                                                                                    |                                     |                   |
| Start by selecting the preferred language(s for each language selected.                                                          | ) of the learners in this assign                                                                              | ment and then enter the translated details                                                                    | 3                                   |                   |
| Select display language: English (US) 🗸                                                                                          | G                                                                                                    |                                                                                                    |                                     |                   |
| Describe your assignment                                                                                                    |                                                                                                    |                                                                                                    |                                     |                   |
| Enter a detailed overview of the assignment                                                                                      | t.                                                                                                    |                                                                                                    |                                     |                   |
| Title *                                                                                                    |                                                                                                    | Bu                                                                                                    | isiness objective *                 |                   |
| Enter your title here                                                                                                    |                                                                                                    | S                                                                                                    | elect a Value                       |                   |
|                                                                                                    |                                                                                                    | Ci                                                                                                    | itegory *                           |                   |
| Assigned by* 🛈 💿 Tanvir Hassan                                                                                                   | 0                                                                                                    | S                                                                                                    | elect a Value                       |                   |
| scription *                                                                                                    |                                                                                                    |                                                                                                    |                                     |                   |
| S → Clear formatti ∨ B I S                                                                                                    | Ω                                                                                                    |                                                                                                    |                                     |                   |
| uration<br>pecify a fixed due date for your assignment or a<br>se learner is added to the assignment.                            | set number of days for comple                                                                                 | tion. If choosing Number of days, the due d                                                                   | ate will be calculated based on the | day               |
| Specific date   Number of days                                                                                                   |                                                                                                    |                                                                                                    |                                     |                   |
| Start date *         Days to com           Image: Days to com                                                                    | iplete *<br>Ti                                                                                                | me Zone: GMT                                                                                                  |                                     |                   |
|                                                                                                    |                                                                                                    |                                                                                                    |                                     |                   |

from the drop-down menu.

3. Add Assignment Name.

5. Add desired Assignment Description.

6. Select Duration:

7. Add users – Participants that will be assigned

8. Add content – content to be assigned

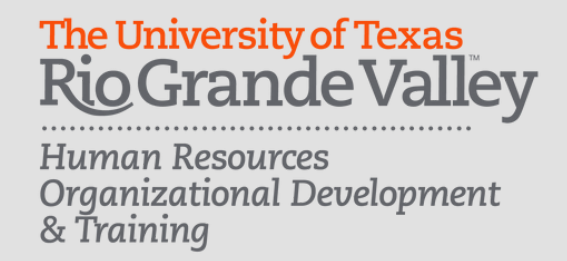

- Supervisors will be able to assign resources to their direct reports:
- 1. From the Manager view, click **Learning**, then select Assignments
- 2. To assign a new assignment, select 'New Assignment'
- 4. Select Business Objective from drop-down menu
- •Specific Date: Date in which it needs to be completed by.
- •Number of Days: Number of days to completed once assigned.
- 9. Save Assignment to complete later or Next: Notify User

|                                        | USERS 🗸                                                                    | CONTENT ~                                                | LEARNING 🗸                          | ANALYTICS   | <ul> <li>✓ SET</li> </ul> | TTINGS 🗸        |                |     |
|----------------------------------------|----------------------------------------------------------------------------|----------------------------------------------------------|-------------------------------------|-------------|---------------------------|-----------------|----------------|-----|
| Assignments > New assi<br>Notify Users | ignment                                                                    |                                                          |                                     |             |                           |                 |                |     |
|                                        |                                                                            |                                                          |                                     |             |                           |                 |                |     |
| Con Enable assignment er               | mails. Admins can sen                                                      | d reminders directly                                     | from assignments af                 | ter launch. |                           |                 |                |     |
| Email send date                        | Time                                                                       |                                                          |                                     |             |                           |                 |                |     |
| ₿ 3/15/2022                            | () 4:30 PM                                                                 | This wil                                                 | Il be sent now                      |             |                           |                 |                |     |
| Customize your email                   |                                                                            |                                                          |                                     |             |                           |                 |                |     |
| Introductory text                      |                                                                            |                                                          |                                     |             |                           |                 |                |     |
| S → Clear formatti ∨                   | Β Ι Ψ Ω                                                                    |                                                          |                                     |             |                           |                 |                |     |
| Please write a quick note to e         | employee(s)                                                                |                                                          |                                     |             |                           |                 |                |     |
|                                        |                                                                            |                                                          |                                     |             |                           |                 |                |     |
|                                        |                                                                            |                                                          |                                     |             |                           |                 |                |     |
|                                        |                                                                            |                                                          |                                     |             |                           |                 |                |     |
| Email preview                          |                                                                            |                                                          |                                     |             |                           |                 |                |     |
|                                        |                                                                            | The U<br>Rio                                             | niversity of Texas<br>Grande Valley |             |                           |                 |                |     |
|                                        | You have                                                                   | a pending                                                | , assignme                          | nt          |                           |                 |                |     |
|                                        | Please write a quick                                                       | k note to employee(s                                     | s)                                  |             |                           |                 |                |     |
|                                        | DUE DATE<br>Mar 20<br>2022                                                 | est<br>est                                               |                                     |             |                           |                 |                |     |
|                                        | View Assignmen                                                             | its                                                      |                                     |             |                           |                 |                |     |
|                                        | You can sign in at:u<br>Login ID: <b>[your_lea</b> n<br>Site Name (for mob | trgv.percipio.com<br>ner's_login_ID]<br>vile app): utrgv |                                     |             |                           |                 |                |     |
|                                        | For further seciets                                                        | na nlasca contact C                                      | Willcoft Support                    |             |                           |                 |                |     |
| Back to assignment details             |                                                                            |                                                          |                                     |             | Cancel                    | Save Assignment | Launch Assignm | ent |

### **Notify Employees**

3. Review Email preview.

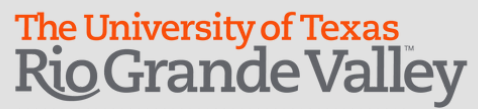

- 1.Confirm date of email to be sent.
- 2.Write a note to the employee(s).
- 4.Select 'Launch Assignment' for email to be sent
- and assignment to be assigned to employee(s).

Once a supervisor has assigned an assignment to a direct report, they will receive an email letting them know it has been assigned.

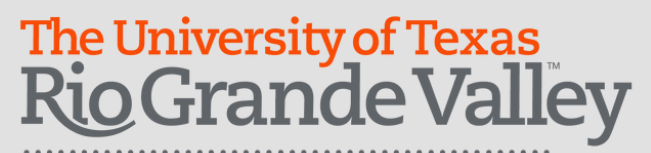

Human Resources **Organizational Development** & Training

TEST DUE DATE Mar 31, TEST 2022 Assigned by Amnah Imtiaz

You can sign in at: utrgv.percipio.com Login ID: cassandra.leal@utrgv.edu Site Name (for mobile app): utrgv

For further assistance, please contact Skillsoft Support.

The University of Texas Rio Grande Valley

### You have a pending assignment

Hi Cassie, sending this is a TEST.

#### View Assignments

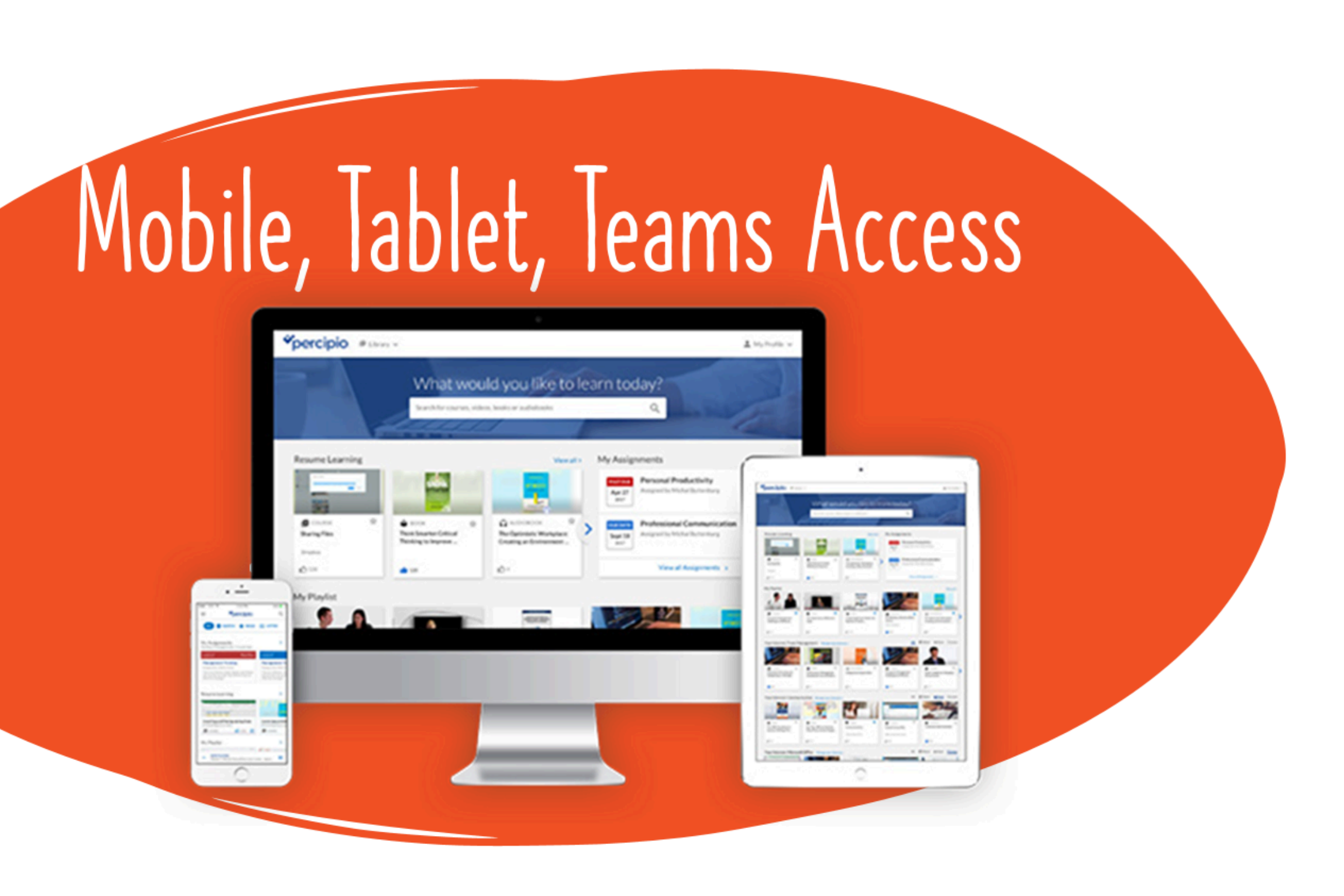

### The University of Texas Rio Grande Valley

# Going Mobile: E-Learn Percipio App

| 4:23 4<br>Search                                                                                                    | ati lite 📼 🖯                                   | 4:20 <b>√</b><br>◀ Search | . II 🗢 🔳                      | 4:21 ⋪<br>Search                                                     | ııl ≎ ∎⊃                    | Access to |
|----------------------------------------------------------------------------------------------------|------------------------------------------------|---------------------------|-------------------------------|----------------------------------------------------------------------|-----------------------------|-----------|
| The University of Tex<br>Rig Grande Va                                                                                 | lley                                           |                           |                               | The Understand                                                       | Valley Q                    |           |
| Please enter your site                                                                                                 | e name                                         |                           |                               | Resume Learning                                                      | >                           | •         |
| Site Name                                                                                                    | .percipio.com                                  |                           |                               |                                                                      |                             | •         |
| Don't know your site name?                                                                                             |                                                |                           |                               | Audience and Purpose in Business                                     | Expert Insights on Managi   | •         |
| <ul> <li>The site name is the first part<br/>Percipio site (for example, aka<br/><u>akara</u>.percipio.com)</li> </ul> | of the URL for your<br>ira is the site name in | The Univer<br>Rio Gra     | rsity of Texas<br>ande Valley | COURSE 🖒 :                                                           | COURSE                      | •         |
| This is usually the name of you                                                                                        | ir organization or company                     |                           |                               | It's time to learn!<br>Make learning a regular part of<br>your week. | <b>•</b>                    | •         |
| <ul> <li>If you received a welcome emailsted there</li> </ul>                                                          | ail, your site name will be                    |                           |                               | Set a learning goal >                                                | 17 <b>-</b> 1               | •         |
| <ul> <li>When in doubt, ask your organistrator</li> </ul>                                                              | nization's learning                            |                           |                               | My Playlist                                                          | >                           |           |
| Need help?                                                                                                    |                                                |                           |                               | KEEP TRACK OF<br>SCHEDULES AND TIME ZONES                            | 2. 0                        |           |
|                                                                                                    |                                                |                           |                               | -111-                                                                | 114 🖌                       | Search to |
|                                                                                                    |                                                |                           |                               | Facing Virtual Team Challenges                                       | Contributing as a Virtual T | Vour Sito |
| © Copyright 2020 by Skillsoft Corporatio                                                                               | n. All rights reserved.                        |                           |                               | COURSE 📩                                                             | COURSE                      | Jour Sile |
| Next                                                                                                    |                                                | powered by                | percipio                      |                                                                      |                             | NOTE · So |

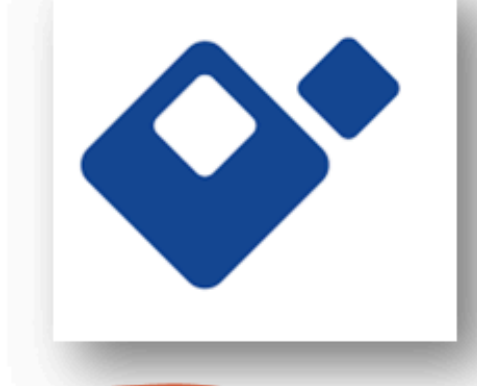

#### The University of Texas Rio Grande Valley

Human Resources Organizational Development & Training

### oks

- deos
- ourses
- signments
- aylists
- ownloads
- ve Course Calendar
- gital Badges
- "Percipio" in the App Store/Google App Store
- ame UTRGV
- e items may not be available for download/use offline

### **Need Additional Help?**

1. Select your Employee Name (Top Right Corner) 2. Select 'Help' from the dropdown menu 3. Search for Topics in the User Manual

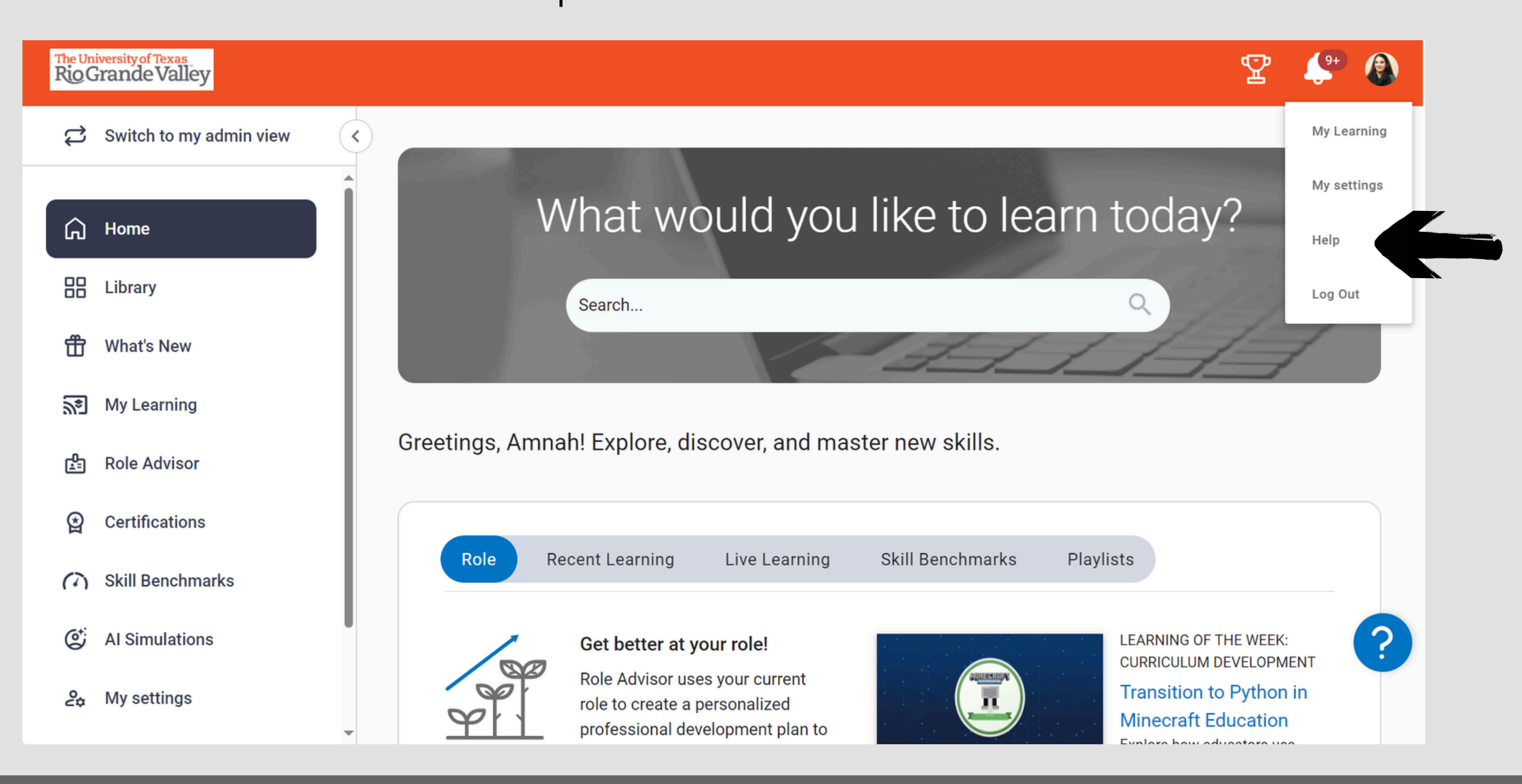

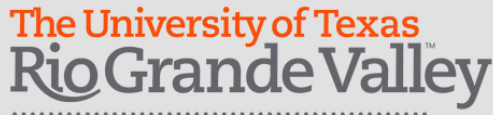

# For additional assistance please contact: <u>EmployeeTraining@utrgv.edu</u>

The University of Texas Rio Grande Valley